- 1. Buka http://bkppd.bonebolangokab.go.id/e-kinerja2020
- 2. Klik Tombol atau Menu Masuk untuk login ke sistem

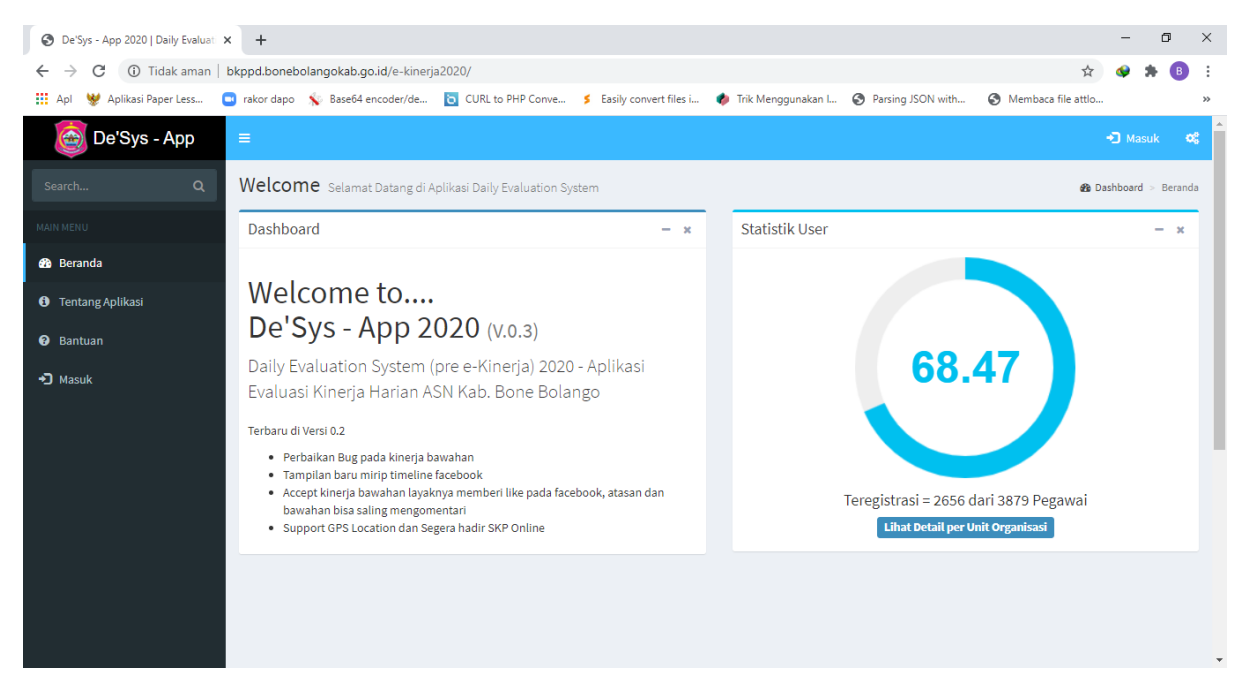

## 3. Masukkan User dan Password yg telah teregistrasi

| 📀 Login Page - De'Sys - App 2020 🗙 🕂                        |                      |                        |                      |                   |                      | -       | ٥          | ×   |
|-------------------------------------------------------------|----------------------|------------------------|----------------------|-------------------|----------------------|---------|------------|-----|
| ← → C () Tidak aman   bkppd.bonebolangokab.go.id/e-kinerji  | a2020/admin/login    |                        |                      |                   | 🗟 🕁 🔇                | *       | <b>⊢</b> ₿ | ÷   |
| 🏥 Apl 😻 Aplikasi Paper Less 😑 rakor dapo  Base64 encoder/de | CURL to PHP Conve \$ | Easily convert files i | 🥠 Trik Menggunakan I | Parsing JSON with | Ø Membaca file attlo |         |            | *   |
|                                                             |                      |                        |                      |                   | Da                   | rk / Bl | ur / Li    | eht |
|                                                             |                      |                        |                      |                   |                      |         |            | 0   |
|                                                             | De'Sys -             | App 2020               | <b>)</b> v.0.3       |                   |                      |         |            |     |
|                                                             | Daily Evaluation S   |                        | ierja) 2020          |                   |                      |         |            |     |
|                                                             |                      |                        |                      |                   |                      |         |            |     |
|                                                             | 💌 Login Disi         | ni                     |                      |                   |                      |         |            |     |
|                                                             |                      |                        | _                    |                   |                      |         |            |     |
|                                                             | Username             |                        | <b>4</b>             |                   |                      |         |            |     |
|                                                             | Password             |                        |                      |                   |                      |         |            |     |
|                                                             |                      |                        |                      |                   |                      |         |            |     |
|                                                             | Remember M           | e 🔩 Lo                 | ogin                 |                   |                      |         |            |     |
|                                                             |                      |                        |                      |                   |                      |         |            |     |
|                                                             | 🔶 Lupa Password      |                        | egistrasi 🔶          |                   |                      |         |            |     |
|                                                             |                      |                        |                      |                   |                      |         |            |     |
|                                                             |                      |                        |                      |                   |                      |         |            |     |
|                                                             |                      |                        |                      |                   |                      |         |            |     |
|                                                             |                      |                        |                      |                   |                      |         |            |     |
|                                                             |                      |                        |                      |                   |                      |         |            |     |
|                                                             |                      |                        |                      |                   |                      |         |            |     |

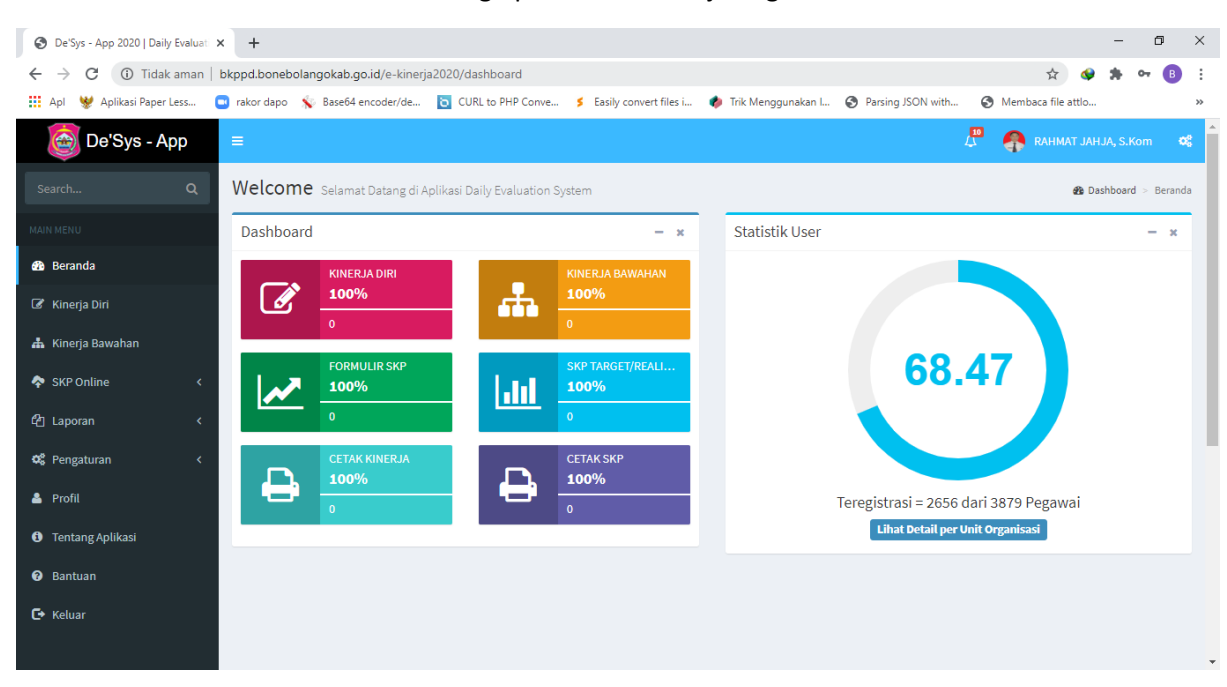

## 4. Klik Menu Formulir SKP untuk menginpt Sasaran Kinerja Pegawai

## 5. Klik tombol Buat Formulir SKP

| Oe'Sys - App 2020   Daily Evaluati ×                   | +         |                               |                                                                                                |                                                                                                    | - o ×                           |
|--------------------------------------------------------|-----------|-------------------------------|------------------------------------------------------------------------------------------------|----------------------------------------------------------------------------------------------------|---------------------------------|
| $\leftrightarrow$ $\rightarrow$ C (i) Tidak aman   bkp | pd.bone   | bolangokab.go.id/e-kinerja202 | 20/skp/skp_form                                                                                |                                                                                                    | 🖈 🔗 🗯 📵 E                       |
| 🔢 Apl 😻 Aplikasi Paper Less 😑 ra                       | akor dap  | o 🐒 Base64 encoder/de 눱       | CURL to PHP Conve 💈 Easily convert files i 🏘 Tr                                                | ik Menggunakan I 🔇 Parsing JSON with 🔇 Membaca                                                                 | file attlo »                    |
| 🔯 De'Sys - App 🛛 🔳                                     | •         |                               |                                                                                                | 🖉 🦣 RAİ                                                                                                    | HMAT JAHJA, S.Kom 😽             |
| Search Q S                                             | SKP T     | ambah SKP                     |                                                                                                |                                                                                                    | 🍘 SKP > create                  |
| MAIN MENU                                              | Sasara    | n Kerja Pegawai               |                                                                                                |                                                                                                    | + Buat Formulir SKP             |
| 🍘 Beranda                                              |           |                               |                                                                                                |                                                                                                    |                                 |
| 🕜 Kinerja Diri                                         | NO        | MASA PENILAIAN                | PEJABAT PENILAI                                                                                | PEGAWAI YANG DINILAI                                                                                           | AKSI                            |
| 🚠 Kinerja Bawahan                                      | 1         | 05-01-2019 S/d 31-12-2019     | 198609012006021001                                                                             | 198207052005011005                                                                                             | 🔳 Input Sasaran                 |
| 🕈 SKP Online 🗸 🗸 🗸 🗸 🗸                                 |           |                               | PENATA TKT.I, III/d<br>KEPALA BIDANG KEPEGAWAIAN<br>BADAN KEPEGAWAIAN PENDIDIKAN DAN PELATIHAN | PENATA MUDA TKT.I, III/b<br>KEPALA SEKSI INFORMASI KEPEGAWAIAN<br>I BADAN KEPEGAWAIAN PENDIDIKAN DAN PELATIHAN | ✓ Edit Form                     |
| 🛃 Formulir SKP                                         |           |                               | DAERAH                                                                                         | DAERAH<br>2019-12-31                                                                                           | 🗰 Hapus Form                    |
| 📶 SKP Target/ Realisasi                                |           |                               |                                                                                                |                                                                                                    |                                 |
| 쉽 Laporan 🗸                                            | 4         |                               |                                                                                                |                                                                                                    | Þ                               |
| 🕫 Pengaturan 🛛 <                                       |           |                               |                                                                                                |                                                                                                    |                                 |
| 🐣 Profil                                               |           |                               |                                                                                                |                                                                                                    |                                 |
| 1 Tentang Aplikasi                                     |           |                               |                                                                                                |                                                                                                    |                                 |
| Bantuan                                                |           |                               |                                                                                                |                                                                                                    |                                 |
| bkppd.bonebolangokab.go.id/e-kinerja2020/skj           | p/skp_for | m                             |                                                                                                |                                                                                                    |                                 |
| 🕂 🔎 🛱 🧮 🧲                                              | 6         | 🧿 🖪 🚳 🔽                       | 🔺 🧔 🗾 🔘 🤌 📶                                                                                    | # m 🍫 ^ 🚯                                                                                                    | ) ⊄× IND 04.05<br>30/06/2020 €2 |

## 6. Masukkan Data Sasaran SKP

| ← → C 🔺 Tidak aman   bkpp                                                                                                    |                                                                                 |                                                                                                    | - 0 X                      |
|----------------------------------------------------------------------------------------------------|---------------------------------------------------------------------------------|----------------------------------------------------------------------------------------------------|----------------------------|
|                                                                                                    | od.bonebolangokab.go.id/e-                                                      | -kinerja2020/skp/skp_form_add                                                                                                    | 🖈 🔮 🗯 🖪 🗄                  |
| 👯 Apl 😻 Aplikasi Paper Less 📑 ra                                                                                                    | ikor dapo 🛛 🧙 Base64 encoder                                                    | r/de 💿 CURL to PHP Conve 🖇 Easily convert files i 🏟 Trik Menggunakan I 🔇 Parsing JSON with 🔇 Membaca fil                                                                                                    | le attlo »                 |
| 🞯 De'Sys - App 🛛 🔳                                                                                                    |                                                                                 | 4. <sup>47</sup> 🧛 Rahi                                                                                                    | MAT JAHJA, S.Kom 🛇         |
| Search Q S                                                                                                    | <b>KP</b> Target SKP                                                            |                                                                                                    | 🍪 SKP > target             |
| MAIN MENU                                                                                                    | Sasaran Kerja Pegawai                                                           |                                                                                                    |                            |
| 🆚 Beranda                                                                                                    | Tanggal Awal Penilaian                                                          | 02-01-2020                                                                                                    |                            |
| 🕼 Kinerja Diri                                                                                                    | Tanggal Akhir Penilaian                                                         | 31-12-2020                                                                                                    |                            |
| 👗 Kinerja Bawahan                                                                                                    | 55                                                                              |                                                                                                    |                            |
| 💠 SKP Online 🛛 🗸 🗸                                                                                                    | Pejabat Penilai                                                                 | RAHMAT HIDAVAT HELINGO, S.STP, M.SI                                                                                                    |                            |
| 🛃 Formulir SKP                                                                                                    |                                                                                 | 198609012006021001                                                                                                    |                            |
| අා Laporan <                                                                                                    |                                                                                 | PENATA TKT.I, III/D                                                                                                    |                            |
| 🕫 Pengaturan 🛛 <                                                                                                    |                                                                                 | KEPALA BIDANG KEPEGAWAIAN                                                                                                    |                            |
| 🛓 Profil                                                                                                    |                                                                                 | BADAN KEPEGAWAIAN, PENDIDIKAN DAN PELATIHAN                                                                                                    |                            |
| 1 Tentang Aplikasi                                                                                                    |                                                                                 |                                                                                                    |                            |
| 🕑 Bantuan                                                                                                    | Pegawai Yang Dinilai                                                            | RAHMAT JAHJA, S.Kom                                                                                                    |                            |
| <b>Г</b> → Keluar                                                                                                    |                                                                                 | 198207052005011005                                                                                                    | -                          |
| S De'Sys - App 2020   Daily Evaluat                                                                                                    | +                                                                               |                                                                                                    | - 0 ×                      |
|                                                                                                    |                                                                                 |                                                                                                    |                            |
| ← → C ▲ Tidak aman   bkpp                                                                                                    | d.bonebolangokab.go.id/e-                                                       | -kinerja2020/skp/skp_form_add                                                                                                    | ☆ 🗣 🗯 🗄 🗄                  |
| ← → C ▲ Tidak aman   bkpp<br>Apl ♥ Aplikasi Paper Less • ra                                                                                                    | od.bonebolangokab.go.id/e-<br>kor dapo 🛛 💊 Base64 encoder                       | -kinerja2020/skp/skp_form_add<br>r/de 💽 CURL to PHP Conve 🖇 Easily convert files i 🥠 Trik Menggunakan I 📀 Parsing JSON with 🧿 Membaca fil                                                                                                    | ☆ � ✿ B :<br>le attio >>   |
| <ul> <li>← → C ▲ Tidak aman   bkpp</li> <li>Ⅲ Apl ♥ Aplikasi Paper Less • ra</li> <li>∞ Pengaturan &lt;</li> </ul>                                                                           | od.bonebolangokab.go.id/e-<br>kor dapo 🔹 Base64 encoder                         | -kinerja2020/skp/skp_form_add<br>r/de 💽 CURL to PHP Conve 🇲 Easily convert files i 🚸 Trik Menggunakan I 📀 Parsing JSON with 🚱 Membaca fil<br>KEPALA BIDANG KEPEGAWAIAN                                                                                                    | ☆ 🏼 🎝 🚦 :<br>le attio >    |
| <ul> <li>← → C ▲ Tidak aman   bkpp</li> <li>… Apl ♥ Aplikasi Paper Less ● ra</li> <li>∞ Pengaturan &lt;</li> <li>▲ Profil</li> </ul>                                                         | od.bonebolangokab.go.id/e.<br>kor dapo  Base64 encoder                          | -kinerja2020/skp/skp_form_add<br>r/de C CURL to PHP Conve S Easily convert files i I Trik Menggunakan I Parsing JSON with Membaca fil<br>KEPALA BIDANG KEPEGAWAIAN<br>BADAN KEPEGAWAIAN, PENDIDIKAN DAN PELATIHAN                                                                                                    | ☆ � ≯ ⓑ :<br>le attlo »    |
| <ul> <li>← → C ▲ Tidak aman   bkpp</li> <li>∴ Apl ♥ Aplikasi Paper Less ● re</li> <li>C Pengaturan &lt;</li> <li>▲ Profil</li> <li>● Tentang Aplikasi</li> </ul>                             | od bonebolangokab.go.id/e-<br>kor dapo 🤸 Base64 encoder                         | -kinerja2020/skp/skp_form_add<br>r/de 💽 CURL to PHP Conve 🖇 Easily convert files i 🔷 Trik Menggunakan I 🎯 Parsing JSON with 🔇 Membaca fil<br>KEPALA BIDANG KEPEGAWAIAN<br>BADAN KEPEGAWAIAN, PENDIDIKAN DAN PELATIHAN                                                                                                    | ☆ ◆ ★ ③ :<br>le attlo >>   |
| <ul> <li>C A Tidak aman   bkpp</li> <li>Apl V Aplikasi Paper Less  <ul> <li>ra</li> </ul> </li> <li>Pengaturan </li> <li>Profil</li> <li>Tentang Aplikasi</li> <li>Bantuan</li> </ul>        | od.bonebolangokab.go.id/e-<br>kor dapo 🤸 Base64 encoder<br>Negawai Yang Dinilai | -kinerja2020/skp/skp_form_add r/de  CuRL to PHP Conve  S Easily convert files I  Trik Menggunakan I  Parsing JSON with Membaca fil KEPALA BIDANG KEPEGAWAIAN BADAN KEPEGAWAIAN, PENDIDIKAN DAN PELATIHAN RAHMAT JAHJA, S.Kom                                                                                                    | ☆ � ≫ ③ :<br>le attlo »    |
| <ul> <li> C A Tidak aman   bkpp </li> <li> Apl V Aplikasi Paper Less   </li> <li> Rengaturan  </li> <li> Profil </li> <li> Tentang Aplikasi </li> <li> Bantuan </li> <li> Keluar </li> </ul> | od bonebolangokab.go.id/e-<br>kor dapo 🔸 Base64 encoder<br>Pegawai Yang Dinilai | -kinerja2020/skp/skp_form_add<br>r/de C CURL to PHP Conve S Easily convert files i Trik Menggunakan I P Parsing JSON with Membaca fil<br>KEPALA BIDANG KEPEGAWAIAN<br>BADAN KEPEGAWAIAN, PENDIDIKAN DAN PELATIHAN<br>RAHMAT JAHJA, S.Kom<br>198207052005011005                                                                                                    | ☆ ◆ ★ ③ :<br>le attia >>   |
| <ul> <li>← → C ▲ Tidak aman   bkpp</li> <li>∴ Apl ♥ Aplikasi Paper Less ● re</li> <li>♥ Profil</li> <li>♥ Tentang Aplikasi</li> <li>♥ Bantuan</li> <li>➡ Keluar</li> </ul>                   | od.bonebolangokab.go.id/e-<br>kor dapo 🤸 Base64 encoder<br>Pegawai Yang Dinilai | -kinerja2020/skp/skp_form_add<br>r/de  CURL to PHP Conve  Cashiy convert files I  Trik Menggunakan I  Parsing JSON with Membaca fil<br>KEPALA BIDANG KEPEGAWAIAN BADAN KEPEGAWAIAN, PENDIDIKAN DAN PELATIHAN RAHMAT JAHJA, S.Kom 198207052005011005 PENATA, III/C                                                                                                    | ☆ � * 6 :                  |
| <ul> <li></li></ul>                                                                                                    | od bonebolangokab.go.id/e-<br>kor dapo 🤸 Base64 encoder<br>Pegawai Yang Dinilai | -kinerja2020/skp/skp_form_add<br>r/de C CURL to PHP Conve S Easily convert files i Trik Menggunakan I P Parsing JSON with Membaca fil<br>KEPALA BIDANG KEPEGAWAIAN<br>BADAN KEPEGAWAIAN, PENDIDIKAN DAN PELATIHAN<br>RAHMAT JAHJA, S.Kom<br>199207052005011005<br>PENATA, III/C T<br>KEPALA SUB BIDANQ INFORMASI KEPEGAWAIAN                                                                                                    | ☆ ♥ ♥ ③ :<br>le attlo »    |
| <ul> <li>C A Tidak aman bkpp</li> <li>Apl A Aplikasi Paper Less r</li> <li>Pengaturan &lt;</li> <li>Profil</li> <li>Tentang Aplikasi</li> <li>Bantuan</li> <li>Keluar</li> </ul>             | od.bonebolangokab.go.id/e-<br>kor dapo 🤸 Base64 encoder<br>Pegawai Yang Dinilai | -kinerja2020/skp/skp_form_add<br>r/de  CURL to PHP Conve  Calculate the second second sec | kr ↔ ♥ ♥ ③ :<br>le attlo » |
| <ul> <li>← → C ▲ Tidak aman   bkpp</li> <li>∴ Apl ♥ Aplikasi Paper Less ■ re</li> <li>♥ Profil</li> <li>♥ Tentang Aplikasi</li> <li>♥ Bantuan</li> <li>▲ Keluar</li> </ul>                   | od.bonebolangokab.go.id/e-<br>kor dapo ᅟ Base64 encoder<br>Pegawai Yang Dinilai | -kinerja2020/skp/skp_form_add r/de  ⓒ CURL to PHP Conve  ≶ Easily convert files I  ◆ Trik Menggunakan I  ◇ Parsing JSON with  ③ Membaca fil KEPALA BIDANG KEPEGAWAIAN BADAN KEPEGAWAIAN, PENDIDIKAN DAN PELATIHAN  RAHMAT JAHJA, S.Kom 198207052005011005 PENATA, III/C  KEPALA SUB BIDANC INFORMASI KEPEGAWAIAN BADAN KEPEGAWAIAN, PENDIDIKAN DAN PELATIHAN  CUlangi ESimpan                                                                                                    | ☆ ◆ ★ ③ :<br>ie attlo >>   |
| <ul> <li>C A Tidak aman bkpp</li> <li>Apl A Aplikasi Paper Less r</li> <li>Pengaturan &lt;</li> <li>Profil</li> <li>Tentang Aplikasi</li> <li>Bantuan</li> <li>Keluar</li> </ul>             | od.bonebolangokab.go.id/e-<br>kor dapo 📡 Base64 encoder<br>Pegawai Yang Dinilai | -kinerja2020/skp/skp_form_add<br>r/de   CURL to PHP Conve   Easily convert files i   Trik Menggunakan I   Parsing JSON with   Membaca fil<br>KEPALA BIDANG KEPEGAWAIAN<br>BADAN KEPEGAWAIAN, PENDIDIKAN DAN PELATIHAN<br>198207052005011005<br>PENATA, III/C<br>KEPALA SUB BIDANG[INFORMASI KEPEGAWAIAN<br>BADAN KEPEGAWAIAN, PENDIDIKAN DAN PELATIHAN<br>BADAN KEPEGAWAIAN, PENDIDIKAN DAN PELATIHAN                                                                                                    | ka atto ≫                  |
| <ul> <li>C A Tidak aman bkpp</li> <li>Apl A Aplikasi Paper Less r</li> <li>Profil</li> <li>Tentang Aplikasi</li> <li>Bantuan</li> <li>Keluar</li> </ul>                                      | od.bonebolangokab.go.id/e-<br>kor dapo<br>Regawai Yang Dinilai<br>C Kembali     | -kinerja2020/skp/skp_form_add<br>r/de  CURL to PHP Conve  Easily convert files L  Trik Menggunakan L  Parsing JSON with  Membaca fil<br>KEPALA BIDANG KEPEGAWAIAN<br>BADAN KEPEGAWAIAN, PENDIDIKAN DAN PELATIHAN<br>RAHMAT JAHJA, S.Kom<br>198207052005011005<br>PENATA, III/C  KEPALA SUB BIDANC INFORMASI KEPEGAWAIAN<br>BADAN KEPEGAWAIAN, PENDIDIKAN DAN PELATIHAN<br>BADAN KEPEGAWAIAN, PENDIDIKAN DAN PELATIHAN<br>BADAN KEPEGAWAIAN, PENDIDIKAN DAN PELATIHAN                                                                                                    | ☆ ◆ ★ ③ :<br>le atto >>    |
| <ul> <li>C A Tidak aman bkpp</li> <li>Apl A Aplikasi Paper Less r</li> <li>Pengaturan &lt;</li> <li>Profil</li> <li>Tentang Aplikasi</li> <li>Bantuan</li> <li>Keluar</li> </ul>             | od.bonebolangokab.go.id/e-<br>kor dapo 🐒 Base64 encoder<br>Pegawai Yang Dinilai | -kinerja2020/skp/skp_form_add<br>r/de  CURL to PHP Conve  Can be convert files i Trik Menggunakan I Can be performed by the convert files i Can be performed by the convert files i Can be performed by the convert files i Can be performed by the convert files i Can be performed by the convert files i Can be performed by the convert files i Can be performed by the convert files i Can be performed by the convert files i Can be performed by the convert files i Can be performed by the convert files i Can be performed by the convert files i Can be performed by the convert files i Can be performed by the performance of the convert files i Can be performed by the convert files i Can be performed by the performance of the convert files i Can be performed by the performance of the convert files i Can be performed by the performance of the performance of the performa                                                       | ka atla »                  |

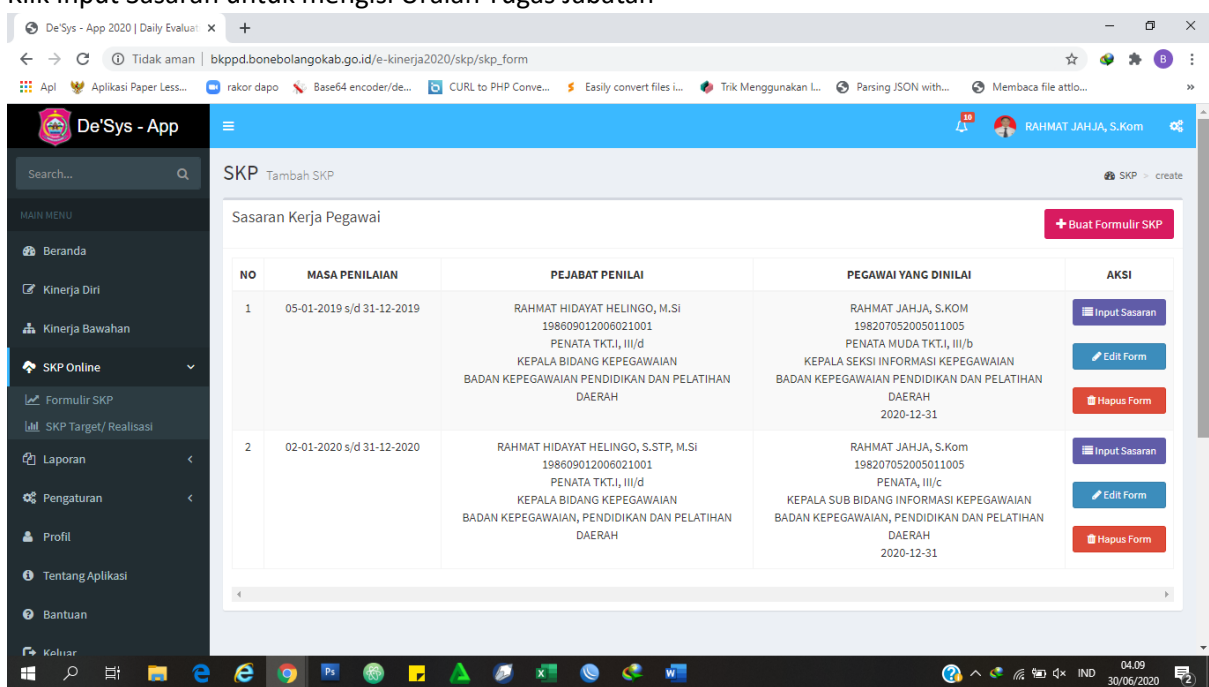

## 7. Klik Input Sasaran untuk mengisi Uraian Tugas Jabatan

#### 8. Klik Tambah

| S De'Sys - App 2020   Daily Evaluat              | × +         |                       |                      |                |                             |                          |                   |                    | -         | ٥        | ×   |
|--------------------------------------------------|-------------|-----------------------|----------------------|----------------|-----------------------------|--------------------------|-------------------|--------------------|-----------|----------|-----|
| $\leftrightarrow$ $\rightarrow$ C (i) Tidak aman | bkppd.bon   | bolangokab.go.id/e-ki | nerja2020/skp/skp_ta | arget/e137a5fa | b6723f02f35e82ca4a70        | 756b774af293             |                   | \$                 | <b>*</b>  | В        | :   |
| 👖 Apl 🛛 😻 Aplikasi Paper Less                    | 📑 rakor dap | o 💉 Base64 encoder/d  | e 🛅 CURL to PHP      | Conve 🔰 E      | asily convert files i 🏼 🌵   | Trik Menggunakan I 🔇     | Parsing JSON with | Membaca file attlo |           |          | **  |
| 🞯 De'Sys - App                                   | =           |                       |                      |                |                             |                          | 4                 |                    | JA, S.Kom | ¢,       |     |
| Search Q                                         | SKP T       | arget SKP             |                      |                |                             |                          |                   |                    | 🚯 SKP     | > targel | t   |
| MAIN MENU                                        | Sasara      | in Kerja Pegawai      |                      |                |                             |                          |                   | В СЕТАК            | + таме    | зан      |     |
| 🚯 Beranda                                        | _           |                       |                      |                |                             |                          |                   |                    |           |          |     |
| 🕜 Kinerja Diri                                   | NO          | KEGIATAN TU           | IGAS JABATAN         | АК             | TARGET KUANTITAS/<br>OUTPUT | TARGET KUALITAS/<br>MUTU | TARGET WAKTU      | TARGET BIAYA       | AKS       | I        | I   |
| 📥 Kinerja Bawahan                                | 4           |                       |                      |                |                             |                          |                   |                    |           | Þ        |     |
| 💠 SKP Online 🛛 🗸 🗸                               |             |                       |                      |                |                             |                          |                   |                    |           |          |     |
| 🛃 Formulir SKP                                   |             |                       |                      |                |                             |                          |                   |                    |           |          |     |
| 📶 SKP Target/ Realisasi                          |             |                       |                      |                |                             |                          |                   |                    |           |          |     |
| එ Laporan <                                      |             |                       |                      |                |                             |                          |                   |                    |           |          |     |
| 📽 Pengaturan 🛛 <                                 |             |                       |                      |                |                             |                          |                   |                    |           |          |     |
| 📤 Profil                                         |             |                       |                      |                |                             |                          |                   |                    |           |          |     |
| <ol> <li>Tentang Aplikasi</li> </ol>             |             |                       |                      |                |                             |                          |                   |                    |           |          |     |
| <ul> <li>Bantuan</li> </ul>                      |             |                       |                      |                |                             |                          |                   |                    |           |          |     |
| r• Keluar                                        | e           | 🧿 🖪 🚳                 | <mark>, 🔺 🧔</mark>   | x 🛛 🔇          | . 🧈 🐖                       |                          | (2) ^             | < 🌈 🐿 🗘 ND         | 04.09     | 020      | (2) |

## 9. Input Uraian Tugas Jabatan

| Oe'Sys - App 2020   Daily Evaluat | × +                            |                                                                                                    | -        | ٥       | ×   |
|-----------------------------------|--------------------------------|----------------------------------------------------------------------------------------------------|----------|---------|-----|
| ← → C ▲ Tidak aman                | bkppd.bonebolangokab.go.id/e-  | kinerja2020/skp/skp_target_add/e137a5fab6723f02f35e82ca4a70756b774af293                                        | o 🔅      | в       | :   |
| 👖 Apl 😻 Aplikasi Paper Less       | 📑 rakor dapo 🛛 🐒 Base64 encode | /de 🙍 CURL to PHP Conve 🗲 Easily convert files i 🥠 Trik Menggunakan I 📀 Parsing JSON with 🔇 Membaca file attlo |          |         | **  |
| 🔯 De'Sys - App                    | =                              | 🖉 🍖 ганмат јан.ј                                                                                               | A, S.Kom | c       | *   |
| Search Q                          | SKP Target SKP                 |                                                                                                    | 🚯 SKP    | > targe | ;et |
| MAIN MENU                         | Sasaran Kerja Pegawai          |                                                                                                    |          |         |     |
| 🍘 Beranda                         | Kode Formulir                  | e137a5fab6723f02f35e82ca4a70756b774af293                                                                       |          |         |     |
| 🕼 Kinerja Diri                    | Kegiatan Tugas Jabatan         | Menyusun konsep rencana program kerja tahunan sub bidang informasi kepegawaian                                 |          |         |     |
| 📥 Kinerja Bawahan                 |                                | An olive Mar Ab                                                                                                |          |         |     |
| 💠 SKP Online 🛛 🗸                  | AK                             | Angka kredit                                                                                                   |          |         |     |
| 🛃 Formulir SKP                    | Target Kuantitas/<br>Output    | 1 Dokumen                                                                                                    |          |         |     |
| ևև SKP Target/ Realisasi          | Target Kuplitas/ Mutu          | 100 96                                                                                                    |          |         |     |
| අු Laporan <                      | Target Rualitas/ Mutu          | 100                                                                                                    |          |         |     |
| ත් Pengaturan <                   | Waktu                          | 3 Bulan                                                                                                    |          |         |     |
| 🐣 Profil                          | Target Biaya (Rp)              | Віауа                                                                                                    |          |         |     |
| Tentang Aplikasi                  | <b>D</b> Kembali               | CUlangi ₿Simpan                                                                                                |          |         |     |
| 😯 Bantuan                         |                                |                                                                                                    |          |         |     |
| 🕞 Keluar                          |                                |                                                                                                    |          |         |     |

## 10. Jika sudah dinput semua, Klik tombol cetak untuk mencetak Sasaran SKP

| De'Sys - App 2020   Daily Evaluation        | ati <b>x</b> | +        |                                                                                                |          |                             |                         |                    |                    | -          | ٥          | ×  |
|---------------------------------------------|--------------|----------|------------------------------------------------------------------------------------------------|----------|-----------------------------|-------------------------|--------------------|--------------------|------------|------------|----|
| $\leftarrow$ $\rightarrow$ C (i) Tidak amar | n   bkpj     | pd.bor   | nebolangokab.go.id/e-kinerja2020/skp/skp_target/                                               | e137a5fa | ab6723f02f35e82ca4a7(       | 0756b774af293           |                    | \$                 | <b>@</b> 1 | B          | :  |
| 👖 Apl 😻 Aplikasi Paper Less                 | 🗔 ra         | akor daj | po 🔹 Base64 encoder/de 🛅 CURL to PHP Conve                                                     | e 💈      | Easily convert files i 🛛 🏘  | Trik Menggunakan I (    | Parsing JSON with  | Membaca file attlo |            |            | ** |
| 💩 De'Sys - App                              | =            |          |                                                                                                |          |                             |                         | <b>10</b>          |                    | JA, S.Ko   | m <b>(</b> | \$ |
| Search Q                                    | S            | KP       | Target SKP                                                                                     |          |                             |                         |                    |                    | 🙆 SK       | P > targe  | et |
| MAIN MENU                                   | :            | Sasar    | an Kerja Pegawai                                                                               |          |                             |                         |                    | СЕТАК              | + TA       | мван       |    |
| 🍘 Beranda                                   |              |          |                                                                                                |          |                             |                         |                    |                    |            |            |    |
| 🕜 Kinerja Diri                              |              | NO       | KEGIATAN TUGAS JABATAN                                                                         | AK       | TARGET KUANTITAS/<br>OUTPUT | TARGET KUALITAS<br>MUTU | 5/<br>TARGET WAKTU | TARGET BIAYA       | A          | KSI        |    |
| 📥 Kinerja Bawahan                           |              | 1.       | Menyusun konsep rencana program kerja tahunan                                                  | 0.000    | 1.000 Dokumen               | 100.000                 | 3.000 Bulan        | 0.000              | /          | Edit       |    |
| 💠 SKP Online 🗸 🗸                            | ,            |          | sub bidang informasi kepegawaian                                                               |          |                             |                         |                    |                    | ШH         | apus       |    |
| 🛃 Formulir SKP                              |              | 2.       | Melakukan pengolahan, verifikasi, peremajaan<br>data pegawai pra dan pasca mutasi. KP. pensiun | 0.000    | 1500.000 Berkas             | 100.000                 | 12.000 Bulan       | 0.000              | 1          | Edit       |    |
| 🔟 SKP Target/ Realisasi                     |              |          | serta perubahan data lainnya pada aplikasi                                                     |          |                             |                         |                    |                    | ШH         | apus       |    |
| 연 Laporan <                                 |              |          | SIMPEG dan SAPK BKN                                                                            |          |                             |                         |                    |                    | _          | _          |    |
| 📽 Pengaturan 🗸                              |              | 3.       | Membuat analisis dan desain pengembangan<br>SIMPEG                                             | 0.000    | 1.000 Kegiatan              | 100.000                 | 12.000 Bulan       | 0.000              | /          | Edit       |    |
| 🐣 Profil                                    |              |          |                                                                                                |          |                             |                         |                    |                    | ШH         | apus       |    |
|                                             |              | 4.       | Mengelola Aplikasi SIMPEG                                                                      | 0.000    | 1.000 Aplikasi              | 100.000                 | 12.000 Bulan       | 0.000              | 1          | Edit       |    |
| Ientang Aplikasi                            |              |          |                                                                                                |          |                             |                         |                    |                    | ШH         | apus       |    |
| 🕑 Bantuan                                   |              | 5.       | Mengelola Aplikasi SAPK BKN                                                                    | 0.000    | 2.000 Kegiatan              | 100.000                 | 12.000 Bulan       | 0.000              | 1          | Edit       |    |

| De'Sys - Ap | op 2020   Daiț | y Evaluat X 🔇 Sasaran Kerja Pegawai X 🕂                                                                                                    |                                                                                                    |                                |                                   |                      |                   | -    | Ć | 7   |  |  |  |  |  |
|-------------|----------------|----------------------------------------------------------------------------------------------------|----------------------------------------------------------------------------------------------------|--------------------------------|-----------------------------------|----------------------|-------------------|------|---|-----|--|--|--|--|--|
| → C         | <li>Tidal</li> | aman bkppd.bonebolangokab.go.id/e-kinerja2020/skp/skp_target_cetak/e137a                                                                                      | 5fab6723f0                                                                                                    | 2f35e82ca4a70756b              | 774af293                          |                      | ☆                 | ٩    | * | В   |  |  |  |  |  |
|             |                |                                                                                                    |                                                                                                    |                                |                                   | -                    |                   |      |   |     |  |  |  |  |  |
| a 😻 A       | plikasi Paper  | Less 🔲 rakor dapo ᅟ 🐒 Base64 encoder/de 🙋 CURL to PHP Conve 💈 Easily                                                                                          | convert file                                                                                                    | i 🧳 Trik Menggu                | inakan I 🕤 Parsing .              | JSON with 🕤 M        | embaca file attlo |      |   |     |  |  |  |  |  |
|             |                |                                                                                                    |                                                                                                    |                                |                                   |                      |                   |      |   | 1   |  |  |  |  |  |
|             |                | FORMULIR SASARAN KERJA<br>PEGAWAI NEGERI SIPIL                                                                                                    |                                                                                                    |                                |                                   |                      |                   |      |   |     |  |  |  |  |  |
|             | NO             | I. PEJABAT PENILAI                                                                                                    | NO                                                                                                    |                                | II. PEGAWAI NEGER                 | SIPIL YANG DINILAI   |                   |      |   |     |  |  |  |  |  |
|             | 1.             | Nama : RAHMAT HIDAYAT HELINGO, S.STP, M.Si                                                                                                    | 1.                                                                                                    | Nama                           | : RAHMAT JAHJA,                   | S.Kom                |                   |      |   | 1   |  |  |  |  |  |
|             | 2.             | NIP : 198609012006021001                                                                                                    | 2.                                                                                                    | NIP                            | : 19820705200501                  | 1005                 |                   |      |   | 1   |  |  |  |  |  |
|             | 3.             | Pangkat/Gol.Ruang : PENATA TKT.I, III/d                                                                                                    | 3.                                                                                                    | Pangkat/Gol.Ruang              | : PENATA, III/c                   |                      |                   |      |   |     |  |  |  |  |  |
|             | 4.             | Jabatan : KEPALA BIDANG KEPEGAWAIAN                                                                                                    | 4.                                                                                                    | Jabatan                        | : KEPALA SUB BI                   | DANG INFORMASI KEP   | PEGAWAIAN         |      |   |     |  |  |  |  |  |
|             | 5.             | Unit Kerja : BADAN KEPEGAWAIAN, PENDIDIKAN DAN PELATIHAN<br>DAERAH                                                                                            | Kerja BADAN KEPEGAWAIAN, PENDIDIKAN DAN PELATIHAN 5. Unit Kerja BADAN KEPEGAWAIAN, PENDIDIKAN DAN PELATIHAN DAFPAH |                                |                                   |                      |                   |      |   |     |  |  |  |  |  |
|             | NO             | KEGIATAN TUGAS JABATAN                                                                                                    | АК                                                                                                    | TARGET<br>KUANTITAS/<br>OUTPUT | TARGET KUALITAS/<br>MUTU          | TARGET WAKTU         | TARGET BIAY       | A    |   |     |  |  |  |  |  |
|             | 1.             | Menyusun konsep rencana program kerja tahunan sub bidang informasi kepegawaian                                                                                | 0.000                                                                                                    | 1.000 Dokumen                  | 100.000                           | 3.000 Bulan          | 0                 | .000 |   |     |  |  |  |  |  |
|             | 2.             | Melakukan pengolahan, verifikasi, peremajaan data pegawal pra dan pasca mutasi, KP,<br>pensiun serta perubahan data lainnya pada aplikasi SIMPEG dan SAPK BKN | 0.000                                                                                                    | 1500.000 Berkas                | 100.000                           | 12.000 Bulan         | C                 | .000 |   |     |  |  |  |  |  |
|             | 3.             | Membuat analisis dan desain pengembangan SIMPEG                                                                                                    | 0.000                                                                                                    | 1.000 Kegiatan                 | 100.000                           | 12.000 Bulan         | 0                 | .000 |   |     |  |  |  |  |  |
|             | 4.             | Mengelola Aplikasi SIMPEG                                                                                                    | 0.000                                                                                                    | 1.000 Aplikasi                 | 100.000                           | 12.000 Bulan         | 0                 | .000 |   |     |  |  |  |  |  |
|             | 5.             | Mengelola Aplikasi SAPK BKN                                                                                                    | 0.000                                                                                                    | 2.000 Kegiatan                 | 100.000                           | 12.000 Bulan         | 0                 | .000 |   |     |  |  |  |  |  |
|             | 6.             | Melakukan pemeliharaan basis data kepegawaian pada SIMPEG dan SAPK                                                                                            | 0.000                                                                                                    | 12.000 Kegiatan                | 100.000                           | 12.000 Bulan         | 0                 | .000 |   | - 1 |  |  |  |  |  |
|             | 7.             | Mengelola Aplikasi Sistem Penilaian Kinerja                                                                                                    | 0.000                                                                                                    | 1.000 Aplikasi                 | 100.000                           | 12.000 Bulan         | 0                 | .000 |   | 1   |  |  |  |  |  |
|             | 8.             | Melakukan Pemeliharaan Basis Data Penilaian Kinerja                                                                                                    | 0.000                                                                                                    | 12.000 Kegiatan                | 100.000                           | 12.000 Bulan         | 0                 | .000 |   |     |  |  |  |  |  |
|             | 9.             | Mengelola Arsip Pegawai (Manual dan Elektronik)                                                                                                    | 0.000                                                                                                    | 1.000 Kegiatan                 | 100.000                           | 12.000 Bulan         | 0                 | .000 |   | - 1 |  |  |  |  |  |
|             | 10.            | Menyiapkan bahan penyajian data dan memfasilitasi pertukaran informasi serta publikasi data<br>dan informasi kepegawaian                                      | 0.000                                                                                                    | 12.000 Kegiatan                | 100.000                           | 12.000 Bulan         | C                 | .000 |   |     |  |  |  |  |  |
|             | 11.            | Melaksanakan kegiatan rekonsiliasi data                                                                                                    | 0.000                                                                                                    | 2.000 Kegiatan                 | 100.000                           | 4.000 Bulan          | 0                 | .000 |   |     |  |  |  |  |  |
|             | 12.            | Melakukan Pemeliharaan Sarana dan Prasarana Penunjang Sistem (Hardware, Sotware, Jaringan)                                                                    | 0.000                                                                                                    | 12.000 Kegiatan                | 100.000                           | 12.000 Bulan         | C                 | .000 |   |     |  |  |  |  |  |
|             | 13.            | Melakukan Monitorng Evaluasi dan Pelaporan Kegiatan Sub Bidang Informasi Kepegawaian                                                                          | 0.000                                                                                                    | 2.000 Kegiatan                 | 100.000                           | 12.000 Bulan         | 0                 | .000 |   |     |  |  |  |  |  |
|             |                | Pejabat Penilai                                                                                                    |                                                                                                    |                                | Suwawa<br>Pejabat Penila          | ù.                   |                   |      |   |     |  |  |  |  |  |
|             |                | RAHMAT HIDAYAT HELINGO, S.STP, M.Si<br>198609012006021001                                                                                                    |                                                                                                    |                                | RAHMAT JAHJA, 9<br>19820705200501 | <u>S.Kom</u><br>1005 |                   |      |   |     |  |  |  |  |  |

# 11. Peninputan Target dan Realisasi SKP Tahunan dan Bulanan

| S De'Sys - App 2020   Daily Eva | aluati 🗙       | +         |                                                              |                            |                   |               |               |                        |             |                  |           |                   | -           | ٥      |      |  |      |     |  |     |           |       |      |      |      |  |      |           |     |  |
|---------------------------------|----------------|-----------|--------------------------------------------------------------|----------------------------|-------------------|---------------|---------------|------------------------|-------------|------------------|-----------|-------------------|-------------|--------|------|--|------|-----|--|-----|-----------|-------|------|------|------|--|------|-----------|-----|--|
| ← → C ① Tidak am                | nan   bkpp     | d.bone    | bolangokab.go.id/e-kinerja20                                 | 020/skp/skp_cascade        | e/e137            | a5fab6723f0   | 2f35e82ca4a   | 70756b774af293         |             |                  |           | \$                |             | * (    | в    |  |      |     |  |     |           |       |      |      |      |  |      |           |     |  |
| 👖 Apl 😻 Aplikasi Paper Less     | s 🛄 ra         | kor dapo  | 😵 Base64 encoder/de                                          | CURL to PHP Conve          | \$                | Easily conver | t files i 🛛 🥠 | Trik Menggunakan       | I 🔇 Parsing | JSON with        | 🕙 Me      | embaca file attlo |             |        |      |  |      |     |  |     |           |       |      |      |      |  |      |           |     |  |
| or Sys - App                    | ≡              |           |                                                              |                            |                   |               |               |                        |             | L                | . 4       | RAHMAT JA         | HJA, S.K    | om     | 4    |  |      |     |  |     |           |       |      |      |      |  |      |           |     |  |
|                                 | a S            | KP Ta     | rget SKP                                                     |                            |                   |               |               |                        |             |                  |           |                   | <b>@a</b> S | KP > t | targ |  |      |     |  |     |           |       |      |      |      |  |      |           |     |  |
|                                 | 5              | Sasara    | n Kerja Pegawai                                              |                            |                   |               |               |                        |             |                  |           |                   |             |        |      |  |      |     |  |     |           |       |      |      |      |  |      |           |     |  |
| 🍘 Beranda                       | N              | 1asa Per  | ilaian: 05-01-2019 s/d 3                                     | 31-12-2019                 | *                 | 👁 Tampilka    | an            |                        |             |                  |           |                   |             |        |      |  |      |     |  |     |           |       |      |      |      |  |      |           |     |  |
| 🕼 Kinerja Diri                  |                |           |                                                              |                            |                   |               |               |                        |             |                  |           |                   |             |        |      |  |      |     |  |     |           |       |      |      |      |  |      |           |     |  |
| 🛔 Kinerja Bawahan               |                |           |                                                              |                            |                   |               |               |                        |             |                  |           |                   |             |        |      |  |      |     |  |     |           |       |      |      |      |  |      |           |     |  |
| 💠 SKP Online                    | × <sup>2</sup> | Sasara    | n Kerja Pegawai                                              |                            |                   |               |               |                        |             |                  |           |                   |             |        |      |  |      |     |  |     |           |       |      |      |      |  |      |           |     |  |
|                                 |                | NO        | KEGIATAN TUGAS J                                             | ABATAN                     | TARGET/ REALISASI |               |               |                        |             |                  |           |                   |             |        |      |  |      |     |  |     |           |       |      |      |      |  |      |           |     |  |
| SKP Target/ Realisasi           |                | 1. N<br>s | lenyusun konsep rencana prog<br>ub bidang informasi kepegawa | gram kerja tahunan<br>alan | 1                 | Target        | AK            | Kuantitas<br>(Dokumen) | Kualitas    | Waktu<br>(Bulan) | Bia<br>(R | aya<br>RD)        | Aksi        |        |      |  |      |     |  |     |           |       |      |      |      |  |      |           |     |  |
| Leg Laporan                     | <b>`</b>       |           |                                                              |                            | Та                | hun ini       | 0.000         | 1.00                   | 100.00      | 3.00             | (         | 0.00              | areet Bul   | anan   |      |  |      |     |  |     |           |       |      |      |      |  |      |           |     |  |
| 🌣 Pengaturan                    | <              |           |                                                              |                            |                   | Target        | 0,000         | 0,00                   | 0.00        | 0,00             |           | 0.00              |             |        |      |  |      |     |  |     |           |       |      |      |      |  |      |           |     |  |
| 🐣 Profil                        |                |           |                                                              |                            | Jan               | Realisasi     | 0,000         | 0,00                   | 0,00        | 0,00             |           | 0,00              | Realisasi   | Jan    |      |  |      |     |  |     |           |       |      |      |      |  |      |           |     |  |
| 1 Tentang Anlikasi              |                |           |                                                              |                            |                   | Target        | 0,000         | 0,00                   | 0,00        | 0,00             |           | 0,00              | 0           |        |      |  |      |     |  |     |           |       |      |      |      |  |      |           |     |  |
| • remang optikasi               |                |           |                                                              |                            |                   |               |               |                        |             |                  |           |                   |             |        |      |  |      |     |  | Feb | Realisasi | 0,000 | 0,00 | 0,00 | 0,00 |  | 0,00 | Realisasi | Feb |  |
| 8 Bantuan                       |                |           |                                                              |                            |                   |               |               |                        |             |                  | Target    | 0,000             | 0,00        | 0,00   | 0,00 |  | 0,00 | n!: |  |     |           |       |      |      |      |  |      |           |     |  |
| F+ Keluar                       |                |           |                                                              |                            | Mar               | Realisasi     | 0,000         | 0,00                   | 0,00        | 0,00             |           | 0,00              | Realisasi   | Mar    |      |  |      |     |  |     |           |       |      |      |      |  |      |           |     |  |

| • • • • • • • • • • •                                                                                                    | cupi : c                                                                                                    |                                                                                                    |                                                                                                    |                                                                                                    |                                                                                                    |                                                                                                    | 10011                                                                                                    | <b>A</b> 11                                                                                                    |                                                                                                    |                                        |
|----------------------------------------------------------------------------------------------------|----------------------------------------------------------------------------------------------------|----------------------------------------------------------------------------------------------------|----------------------------------------------------------------------------------------------------|----------------------------------------------------------------------------------------------------|----------------------------------------------------------------------------------------------------|----------------------------------------------------------------------------------------------------|----------------------------------------------------------------------------------------------------|----------------------------------------------------------------------------------------------------|----------------------------------------------------------------------------------------------------|----------------------------------------|
| rakor dapo N Base64 encoder/c                                                                                                    | le 🔯 CURL to PF                                                                                                    | IP Conve \$                                                                                                    | Easily convert files i                                                                                                    | 🥠 Trik                                                                                              | k Menggunakan                                                                                                    | I 🕤 Parsing                                                                                                    | JSON with                                                                                                    | Membaca fi                                                                                                    | le attlo                                                                                                    |                                        |
| 7. Mengelola Aplikasi Sister                                                                                                    | m Penilaian Kinerja                                                                                                    | т                                                                                                    | arget A                                                                                                    | K I                                                                                                 | Kuantitas<br>(Aplikasi)                                                                                                    | Kualitas<br>(%)                                                                                                    | Waktu<br>(Bulan)                                                                                                    | Biaya<br>(Rp)                                                                                                    | Aksi                                                                                                    |                                        |
|                                                                                                    |                                                                                                    | Tal                                                                                                    | hun ini                                                                                                    | 0,000                                                                                               | 1,00                                                                                                    | 100,00                                                                                                    | 12,00                                                                                                    | 0,00                                                                                                    | 🛃 Target Bula                                                                                                    | ina                                    |
|                                                                                                    |                                                                                                    |                                                                                                    | Target                                                                                                    | 0,000                                                                                               | 0,00                                                                                                    | 0,00                                                                                                    | 0,00                                                                                                    | 0,00                                                                                                    | _                                                                                                    |                                        |
|                                                                                                    |                                                                                                    | Jan                                                                                                    | Realisasi                                                                                                    | 0,000                                                                                               | 0,00                                                                                                    | 0,00                                                                                                    | 0,00                                                                                                    | 0,00                                                                                                    | Realisasi .                                                                                                    | Jai                                    |
|                                                                                                    |                                                                                                    |                                                                                                    | Target                                                                                                    | 0,000                                                                                               | 0,00                                                                                                    | 0,00                                                                                                    | 0,00                                                                                                    | 0,00                                                                                                    |                                                                                                    |                                        |
|                                                                                                    |                                                                                                    | Feb                                                                                                    | Realisasi                                                                                                    | 0,000                                                                                               | 0,00                                                                                                    | 0,00                                                                                                    | 0,00                                                                                                    | 0,00                                                                                                    | de Realisasi I                                                                                                    | et                                     |
|                                                                                                    |                                                                                                    |                                                                                                    | Target                                                                                                    | 0.000                                                                                               | 0.00                                                                                                    | 0.00                                                                                                    | 0.00                                                                                                    | 0.00                                                                                                    |                                                                                                    |                                        |
|                                                                                                    |                                                                                                    | Mar                                                                                                    | Realisasi                                                                                                    | 0.000                                                                                               | 0.00                                                                                                    | 0.00                                                                                                    | 0.00                                                                                                    | 0.00                                                                                                    | 네 Realisasi I                                                                                                    | 4a                                     |
|                                                                                                    |                                                                                                    |                                                                                                    | Target                                                                                                    | 0,000                                                                                               | 0.00                                                                                                    | 0.00                                                                                                    | 0,00                                                                                                    | 0.00                                                                                                    |                                                                                                    |                                        |
|                                                                                                    |                                                                                                    | Apr                                                                                                    | Poplicaci                                                                                                    | 0,000                                                                                               | 0,00                                                                                                    | 0,00                                                                                                    | 0,00                                                                                                    | 0,00                                                                                                    | Lud Realisasi                                                                                                    | ٩p                                     |
|                                                                                                    |                                                                                                    |                                                                                                    | Target                                                                                                    | 0,000                                                                                               | 0,00                                                                                                    | 0,00                                                                                                    | 0,00                                                                                                    | 0,00                                                                                                    |                                                                                                    |                                        |
|                                                                                                    |                                                                                                    | Mei                                                                                                    | larget                                                                                                    | 0,000                                                                                               | 0,00                                                                                                    | 0,00                                                                                                    | 0,00                                                                                                    | 0,00                                                                                                    | Realisasi                                                                                                    | Me                                     |
|                                                                                                    |                                                                                                    |                                                                                                    | Realisasi                                                                                                    | 0,000                                                                                               | 0,00                                                                                                    | 0,00                                                                                                    | 0,00                                                                                                    | 0,00                                                                                                    |                                                                                                    |                                        |
|                                                                                                    |                                                                                                    | Jun                                                                                                    | larget                                                                                                    | 0,000                                                                                               | 0,00                                                                                                    | 0,00                                                                                                    | 0,00                                                                                                    | 0,00                                                                                                    | Realisasi .                                                                                                    | lur                                    |
|                                                                                                    |                                                                                                    |                                                                                                    | Realisasi                                                                                                    | 0,000                                                                                               | 0,00                                                                                                    | 0,00                                                                                                    | 0,00                                                                                                    | 0,00                                                                                                    |                                                                                                    |                                        |
|                                                                                                    |                                                                                                    | Jul                                                                                                    | Target                                                                                                    | 0,000                                                                                               | 0,00                                                                                                    | 0,00                                                                                                    | 0,00                                                                                                    | 0,00                                                                                                    | Lul Realisasi                                                                                                    | Ju                                     |
|                                                                                                    |                                                                                                    |                                                                                                    | Realisasi                                                                                                    | 0,000                                                                                               | 0,00                                                                                                    | 0,00                                                                                                    | 0,00                                                                                                    | 0,00                                                                                                    |                                                                                                    |                                        |
|                                                                                                    |                                                                                                    | Agu                                                                                                    | Target                                                                                                    | 0,000                                                                                               | 0,00                                                                                                    | 0,00                                                                                                    | 0,00                                                                                                    | 0,00                                                                                                    | Realisasi /                                                                                                    | ١gı                                    |
|                                                                                                    |                                                                                                    |                                                                                                    | Realisasi                                                                                                    | 0,000                                                                                               | 0,00                                                                                                    | 0,00                                                                                                    | 0,00                                                                                                    | 0,00                                                                                                    |                                                                                                    | Ì                                      |
|                                                                                                    |                                                                                                    |                                                                                                    |                                                                                                    |                                                                                                    | 0.00                                                                                                    |                                                                                                    |                                                                                                    |                                                                                                    |                                                                                                    |                                        |
| : +                                                                                                    |                                                                                                    |                                                                                                    | 19204                                                                                                    |                                                                                                    |                                                                                                    |                                                                                                    | 0.00                                                                                                    | 0.00                                                                                                    | -                                                                                                    |                                        |
| +<br>>kppd.bonebolangokab.go.id/e-ki<br>) rakor dapo 💉 Base64 encoder/d                                                                                                    | nerja2020/skp/skp_<br>Ie 🖸 CURL to PH                                                                                                    | _cascade/e137a<br>IP Conve \$                                                                                                    | 15fab6723f02f35e<br>Easily convert files i                                                                                                    | 82ca4a707:<br>🏟 Tril                                                                                | 56b774af293<br>k Menggunakan                                                                                                    | I 📀 Parsing                                                                                                    | JSON with                                                                                                    | 🔊 Membaca fi                                                                                                    | −<br>☆ �                                                                                                    | *                                      |
| skppd.bonebolangokab.go.id/e-ki<br>prakor dapo 💊 Base64 encoder/o<br>Target                                                                                                    | nerja2020/skp/skp_<br>le 🖸 CURL to PH<br>SKP Bulanan                                                                                                    | _cascade/e137a<br>HP Conve \$                                                                                                    | 15fab6723f02f35e<br>Easily convert files i                                                                                                    | 82ca4a707<br>🍖 Tril                                                                                 | 56b774af293<br>k Menggunakan                                                                                                    | L 📀 Parsing<br>× 00                                                                                                    | 9 JSON with                                                                                                    | <ul> <li>Membaca fi</li> <li>0,00</li> </ul>                                                                                                    | −<br>☆ �                                                                                                    | *                                      |
| <ul> <li>+</li> <li>&gt;kppd.bonebolangokab.go.id/e-ki</li> <li>&gt; rakor dapo Sese64 encoder/c</li> <li>Target</li> <li>7. Mengelola A;</li> <li>Kegiata</li> </ul>                                                                                                    | nerja2020/skp/skp_<br>le 🖸 CURL to PH<br>SKP Bulanan<br>an Tugas Jabatai                                                                                                    | .cascade/e137a<br>IP Conve \$                                                                                                    | 5fab6723f02f35e<br>Easily convert files i                                                                                                    | 82ca4a707:<br>🍖 Tril                                                                                | 56b774af293<br>k Menggunakan                                                                                                    | L S Parsing                                                                                                    | JSON with<br>0,00<br>Waktu<br>(Bulan)                                                                                                    | Membaca fi<br>0,00<br>Biaya<br>(Rp)                                                                                                    | ⊢<br>★ ◆<br>le attlo<br>Aksi                                                                                                    | >                                      |
| <ul> <li>+</li> <li>kppd.bonebolangokab.go.id/e-k.</li> <li>rakor dapo</li> <li>Base64 encoder/o</li> <li>Target</li> <li>7. Mengelola A;</li> <li>Kegiata<br/>Mengel</li> <li>Target</li> </ul>                                                                                                    | nerja2020/skp/skp_<br>le CURL to PF<br>SKP Bulanan<br>SKP Bulanan<br>an Tugas Jabatai<br>Jola Aplikasi Sist                                                                                                    | .cascade/e137a<br>IP Conve \$<br>n:<br>em Penilaiai<br>Kuantitas                                                                                                    | n Kinerja<br>Kualitas                                                                                                    | 82ca4a7073                                                                                          | 56b774af293<br>k Menggunakan                                                                                                    | L                                                                                                    | JSON with<br>JSON with<br>0,00<br>Waktu<br>(Bulan)<br>12,00<br>1,00                                                                                                    | <ul> <li>Membaca fi</li> <li>0,00</li> <li>Biaya</li> <li>(Rp)</li> <li>0,00</li> <li>0,00</li> <li>0,00</li> </ul>                                                                                                    | ←<br>★ ●<br>le attio<br>Aksi<br>✓ Target Bulk                                                                                                    | *                                      |
| +<br>Ad.bonebolangokab.go.id/e-k<br>kor dapo 💊 Base64 encoder/o<br>Target<br>7. Mengelola A<br>Kegiata<br>Mengel<br>Target<br>Target<br>Target<br>Target                                                                                                    | nerja2020/skp/skp_<br>le CURL to PF<br>SKP Bulanan<br>In Tugas Jabatai<br>Iola Aplikasi Sist                                                                                                    | .cascade/e137a<br>IP Conve \$<br>n:<br>em Penilaian<br>Kuantitas<br>(Aplikasi)                                                                                                    | n Kinerja<br>Kualitas<br>(%)                                                                                                    | 82ca4a707:<br>🌒 Tril<br>Waktu<br>(Bulan                                                             | 56b774af293<br>k Menggunakan<br>b Bia<br>) (R                                                                                                    | L S Parsing<br>200<br>ya 00<br>p) 00                                                                                                    | JSON with<br>JSON with<br>(Bulan)<br>12,00<br>1,00<br>0,00                                                                                                    | <ul> <li>Membaca fi</li> <li>0,00</li> <li>Biaya</li> <li>(Rp)</li> <li>0,00</li> <li>0,00</li> <li>0,00</li> <li>0,00</li> </ul>                                                                                                    | Litt Realization                                                                                                    | 1<br>Ina                               |
| +<br>akor dapo 💊 Base54 encoder/o<br>7. Mengelola A<br>Kegiata<br>Mengel<br>Target<br>Target<br>Target<br>Target<br>Target                                                                                                    | nerja2020/skp/skp_<br>e CURL to PF<br>SKP Bulanan<br>an Tugas Jabata<br>Iola Aplikasi Sist<br>AK<br>0,000                                                                                                    | .cascade/e137a<br>IP Conve \$<br>n:<br>em Penilaian<br>Kuantitas<br>(Aplikasi)<br>1,00                                                                                                    | n Kinerja<br>Kualitas<br>(%)<br>100,00                                                                                                    | 82ca4a707<br>🍫 Tril<br>Waktu<br>(Bulan<br>1                                                         | 56b774af293<br>k Menggunakan<br>) Bia<br>) (R<br>(R                                                                                                    | L S Parsing<br>× D0<br>ya<br>p)<br>0,00<br>20                                                                                                    | JSON with<br>0,00<br>Waktu<br>(Bulan)<br>12,00<br>1,00<br>0,00<br>1,00                                                                                                    | 0.00                                                                                                    | ★ ◆ le attio Aksi Let Reniteasi Let Reniteasi                                                                                                    | A<br>Ina                               |
| +<br>pd.bonebolangokab.go.id/e-kr<br>akor dapo € Base64 encoder/o<br>Target<br>7. Mengelola A<br>Kegiata<br>Mengel<br>Target<br>Target<br>Target<br>Jan                                                                                                    | nerja2020/skp/skp_<br>e CURL to PF<br>SKP Bulanan<br>an Tugas Jabatar<br>Iola Aplikasi Sist<br>AK<br>0,000<br>0.000                                                                                                    | cascade/e1378<br>IP Conve \$<br>n:<br>em Penilaia<br>(Aplikasi)<br>1,00<br>0.000                                                                                                    | 15/23/02/135e<br>Easily convert files i<br>n Kinerja<br>Kualitas<br>(%)<br>100,000                                                                 | 82ca4a7073<br>♦ Trii<br>Waktu<br>(Bulan<br>1                                                        | 56b774af293<br>k Menggunakan<br>) Bia<br>(R<br>(2,000                                                                                                    | L  Parsing<br>X<br>0<br>0<br>0<br>0<br>0<br>0<br>0<br>0<br>0                                                                                                    | , JSON with<br>0,00<br>Waktu<br>(Bulan)<br>12,00<br>1,00<br>0,00<br>1,00                                                                                                    | <ul> <li>Membaca fi</li> <li>0,00</li> <li>Biaya</li> <li>(Rp)</li> <li>0,00</li> <li>0,00</li> <li>0,00</li> <li>0,00</li> <li>0,00</li> <li>0,00</li> <li>0,00</li> <li>0,00</li> </ul>                                                                                                    | - €<br>le attlo<br>Aksi<br>M Resissati                                                                                                    | a<br>Jar<br>Fet                        |
| <ul> <li>+</li> <li>&gt;kppd.bonebolangokab.go.id/e-kc</li> <li>rakor dapo</li> <li>Base64 encoder/or</li> <li>Target</li> <li>7. Mengelola Ai</li> <li>Kegiata<br/>Mengel</li> <li>Target</li> <li>Target</li> <li>Target</li> <li>Target</li> <li>Target</li> <li>Target</li> </ul>                                                                                                    | nerja2020/skp/skp_<br>le CURL to PF<br>SKP Bulanan<br>an Tugas Jabatat<br>lola Aplikasi Sist<br>AK<br>0,000<br>0.000                                                                                                    | cascade/e137a<br>(P Conve \$<br>n:<br>em Penilaia<br>(Aplikasi)<br>1,00<br>0.000                                                                                                    | 15/23/02/135e<br>Easily convert files i<br>n Kinerja<br>Kualitas<br>(%)<br>100,000<br>100,000                                                      | 82ca4a7075<br>82ca4a7075<br>Waktu<br>(Bulan<br>1.0                                                  | 56b774af293<br>k Menggunakan<br>) (R<br>(2,00                                                                                                    | L  Persing<br>X<br>0<br>0<br>0<br>0<br>0<br>0<br>0<br>0<br>0                                                                                                    | 1/SON with<br>0,00<br>Waktu<br>(Bulan)<br>12,00<br>1,00<br>0,00<br>1,00<br>0,00<br>1,00                                                                                                    | <ul> <li>Membaca fi</li> <li>0,00</li> <li>Biaya</li> <li>(Rp)</li> <li>0,00</li> <li>0,00</li> </ul>                                                                                                    | - €<br>Is attlo<br>Aksi<br>M Realisasi                                                                                                    | jan<br>Jar                             |
| +<br>rekor dapo 💊 Base64 encoder/o<br>7. Mengelola A:<br>7. Mengelola A:<br>7. Mengelola | nerja2020/skp/skp_<br>le CURL to PF<br>SKP Bulanan<br>an Tugas Jabatat<br>lola Aplikasi Sist<br>AK<br>0,000<br>0.000                                                                                                    | cascade/e137a<br>(P Conve \$<br>n:<br>em Penilaia<br>(Aplikasi)<br>1,00<br>0.000                                                                                                    | 10000<br>15fab6723f02f35e<br>Easily convert files i<br>100,000<br>100,000<br>100,000                                                               | 82ca4a7075<br>82ca4a7075<br>Trib<br>Waktu<br>(Bulan<br>1.0<br>1.0                                   | 56b774ar293<br>k Menggunakan<br>) (R<br>(2,000                                                                                                    | L  Persing<br>X<br>0<br>0<br>0<br>0<br>0<br>0<br>0<br>0<br>0                                                                                                    | 2,/SON with<br>0,00<br>Waktu<br>(Bulan)<br>12,00<br>1,00<br>0,00<br>1,00<br>0,00<br>1,00<br>0,00                                                                                                    | <ul> <li>Membaca fi</li> <li>0,00</li> <li>Biaya</li> <li>(Rp)</li> <li>0,00</li> <li>0,00</li> <li>0,00</li> <li>0,00</li> <li>0,00</li> <li>0,00</li> <li>0,00</li> <li>0,00</li> <li>0,00</li> <li>0,00</li> <li>0,00</li> <li>0,00</li> <li>0,00</li> <li>0,00</li> <li>0,00</li> </ul>                                                                                                    | ←<br>k Constant<br>k attlo<br>Aksi<br>M Realisasi<br>M Realisasi                                                                                                    | A<br>nna<br>Jar                        |
| + rakor dapo 7. Mengelola A Generative Kegiata Kegiata                                                                                                    | nerja2020/skp/skp_<br>le CURL to PF<br>SKP Bulanan<br>In Tugas Jabatat<br>Iola Aplikasi Sist<br>AK<br>0,000<br>0.000<br>0.000                                                                                                    | cascade/e137a<br>iP Conve \$<br>m:<br>em Penilaia<br>(Aplikasi)<br>1,000<br>0.000<br>0.000                                                                                                    | 10000<br>15fab6723f02f35e<br>Easily convert files<br>100,000<br>100,000<br>100,000<br>100,000<br>100,000                                           | 82ca4a7073<br>• Trii<br>Waktu<br>(Bulan<br>1.0<br>1.0                                               | 56b774ar293<br>k Menggunakan<br>) (R<br>(2,00<br>00 00                                                                                                    | L                                                                                                    | JSON with<br>0,00<br>Waktu<br>(Bulan)<br>12,00<br>1,00<br>0,00<br>1,00<br>0,00<br>1,00<br>0,00<br>1,00                                                                                                    | <ul> <li>Membaca fi</li> <li>0,00</li> <li>Biaya</li> <li>(Rp)</li> <li>0,00</li> <li>0,00</li> </ul>                                                                                                    | <ul> <li>→</li> <li>→</li></ul>                                                                                                    | jan<br>Jan                             |
| <ul> <li>+</li> <li>bkppd.bonebolangokab.go.id/e-kc</li> <li>rakor dapo</li> <li>Base64 encoder/kc</li> <li>Target</li> <li>7. Mengelola A</li> <li>Kegjata</li> <li>Target</li> <li>Target</li> <li>Target</li> <li>Target</li> <li>Target</li> <li>Target</li> <li>Target</li> <li>Target</li> <li>Target</li> <li>Target</li> <li>Mengelola A</li> <li>Mengelola A</li> <li>Mengelola A</li> <li>Marget</li> <li>Mar</li> <li>An</li> </ul>                                                                                                    | nerja2020/skp/skp_<br>le CURL to PF<br>SKP Bulanan<br>In Tugas Jabatai<br>ola Aplikasi Sist<br>AK<br>0,000<br>0.000<br>0.000                                                                                                    | cascade/e137a<br>iP Conve \$<br>iP Conve \$<br>in:<br>em Penilaia<br>(Aptikas)<br>1,00<br>0.000<br>0.000                                                                                                    | 10000<br>15fab6723f02f35e<br>Easily convert files<br>10000<br>100.000<br>100.000<br>100.000<br>100.000<br>100.000                                  | 82ca4a7073<br>Trii<br>Waktu<br>(Bulan<br>1.0<br>1.0                                                 | 56b774ar293<br>k Menggunakan<br>) (R<br>2,00<br>00 00<br>00 00                                                                                                    | L      Persing     X     0     0     0     0     0     0     0     0     0     0     0     0     0     0     0     0     0     0     0     0     0     0     0     0     0     0     0     0     0     0     0     0     0     0     0     0     0     0     0     0     0     0     0     0     0     0     0     0     0     0     0     0     0     0     0     0     0     0     0     0     0     0     0     0     0     0     0     0     0     0     0     0     0     0     0     0     0     0     0     0     0     0     0     0     0     0     0     0     0     0     0     0     0     0     0     0     0     0     0     0     0     0     0     0     0     0     0     0     0     0     0     0     0     0     0     0     0     0     0     0     0     0     0     0     0     0     0     0     0     0     0     0     0     0     0     0     0     0     0     0     0     0     0     0     0     0     0     0     0     0     0     0     0     0     0     0     0     0     0     0     0     0     0     0     0     0     0     0     0     0     0     0     0     0     0     0     0     0     0     0     0     0     0     0     0     0     0     0     0     0     0     0     0     0     0     0     0     0     0     0     0     0     0     0     0     0     0     0     0     0     0     0     0     0     0     0     0     0     0     0     0     0     0     0     0     0     0     0     0     0     0     0     0     0     0     0     0     0     0     0     0     0     0     0     0     0     0     0     0     0     0     0     0     0     0     0     0     0     0     0     0     0     0     0     0     0     0     0     0     0     0     0     0     0     0     0     0     0     0     0     0     0     0     0     0     0     0     0     0     0     0     0     0     0     0     0     0     0     0     0     0     0     0     0     0     0     0     0     0     0     0     0     0     0     0     0     0     0     0     0     0     0     0     0     0     0     0     0     0     0     0     0     0     0     0     0     0                                                                                                    | ) JSON with<br>0,00<br>Waktu<br>(Butan)<br>12,00<br>1,00<br>0,00<br>1,00<br>0,00<br>0,00<br>0,00<br>0,0                                                                                                    | <ul> <li>Membaca fi</li> <li>0,00</li> <li>0,00</li> </ul>                                                                                                    | La Resilicasi<br>La Resilicasi<br>La Resilicasi<br>La Resilicasi                                                                                                    | April 1                                |
| <ul> <li>+</li> <li>bkppd.bonebolangokab.go.id/e-kc</li> <li>rakor dapo</li></ul>                                                                                                    | nerja2020/skp/skp_<br>le CURL to PF<br>SKP Bulanan<br>In Tugas Jabatai<br>ola Aplikasi Sist<br>AK<br>0,000<br>0.000<br>0.000                                                                                                    | .cascade/e137a           iP Conve \$           iP Conve \$           m:           em Penilaiai           Kuantitas           (Aplikasi)           1,00           0.000           0.000           0.000           0.000 | 10000<br>15fab6723f02f35e<br>Easily convert files i<br>100,000<br>100,000<br>100,000<br>100,000<br>100,000                                         | 82ca4a 7073<br>Trib<br>Waktu<br>(Bulan<br>1.0<br>1.0<br>1.0                                         | 56b774ar293<br>k Menggunakan<br>) (R<br>2,00<br>00<br>00<br>00<br>00                                                                                                    | L.      Persing     X                                                                                                    | ) JSON with<br>(Butan)<br>(Butan)<br>12,00<br>1,00<br>0,00<br>1,00<br>0,00<br>1,00<br>0,00<br>1,00<br>0,00<br>1,00<br>0,00<br>0,000<br>0,00<br>0,00<br>0,00<br>0,00<br>0,00<br>0,00<br>0,00<br>0,00<br>0,00<br>0,00<br>0,00<br>0,00<br>0,00<br>0,00<br>0,00<br>0,00<br>0,000<br>0,000<br>0,000000                                                                                                    | <ul> <li>Membaca fi</li> <li>0,00</li> <li>Biaya</li> <li>(Rp)</li> <li>0,00</li> <li>0,00</li></ul>                                                                                                    | <ul> <li>→</li> <li>→</li></ul>                                                                                                    | April April                            |
| +<br>kppd.bonebolangokab.go.id/e-ka<br>rakor dapo                                                                                                    | nerja2020/skp/skp_<br>le CURL to PF<br>SKP Bulanan<br>an Tugas Jabatai<br>ola Aplikasi Sist<br>AK<br>0,000<br>0.000<br>0.000<br>0.000<br>0.000                                                                                            | cascade/e137a<br>iP Conve \$<br>iP Conve \$<br>in:<br>em Penilaiar<br>(Aplikas)<br>1,00<br>0.000<br>0.000<br>0.000                                                                                                    | 10000<br>15fab6723f02f35e<br>Easily convert files i<br>100,000<br>100,000<br>100,000<br>100,000<br>100,000<br>100,000<br>100,000                   | 82ca4a 7073<br>Trik<br>Waktu<br>(Bulan<br>1.0<br>1.0<br>1.0<br>1.0<br>1.0                           | 56b774ar293<br>k Menggunakan<br>) (R<br>2,00<br>00 (<br>00<br>00 (<br>00<br>00<br>00 (<br>00<br>00<br>00 (<br>00<br>00<br>00 (<br>00<br>00<br>00 (<br>00<br>00<br>00 (<br>00<br>00<br>00 (<br>00<br>00<br>00 (<br>00<br>00<br>00 (<br>00<br>00<br>00 (<br>00<br>00<br>00 (<br>00<br>00<br>00<br>00<br>00<br>00<br>00<br>00<br>00<br>00<br>00<br>00<br>00 | L.                                                                                                    | ), JSON with<br>(Bulktur)<br>(Bulktur)                                                                | <ul> <li>Membaca fi 0,00</li> <li>Biaya</li> <li>0,00</li> <li>0,00&lt;</li></ul>                                                                                                    | La constant<br>Aksi<br>La constant<br>Aksi<br>La constant<br>La constant<br>La constant<br>La constant                                                                                                    | April Mee                              |
| <ul> <li>+</li> <li>bkppd.bonebolangokab.go.id/e-kc</li> <li>rakor dapo</li></ul>                                                                                                    | nerja2020/skp/skp_<br>le CURL to PF<br>SKP Bulanan<br>an Tugas Jabataa<br>lola Aplikasi Sist<br>AK<br>0,000<br>0.000<br>0.000<br>0.000<br>0.000<br>0.000<br>0.000                                                                         | cascade/e137a<br>iP Conve \$<br>iP Conve \$<br>in:<br>em Penilaiar<br>(Aplikas)<br>1,00<br>0.000<br>0.000<br>0.000<br>0.000                                                                                            | Sfab6723f02f35e<br>Easily convert files<br>NKinerja<br>Kualitas<br>(%)<br>100,000<br>100.000<br>100.000<br>100.000<br>100.000                      | 82ca4a 7073<br>Trik<br>Waktu<br>(Bulan<br>1.0<br>1.0<br>1.0<br>1.0                                  | 56b774ar293<br>k Menggunakan<br>) (R<br>2,000<br>000<br>000<br>000<br>000<br>000<br>000<br>000                                                                                                    | L.                                                                                                    | USON with<br>USON with<br>(Butan)<br>12,00<br>1,00<br>0,00<br>1,00<br>0,00<br>1,00<br>0,00<br>1,00<br>0,00<br>1,00<br>0,00<br>0,000<br>0,000<br>0,000000                                                                                                    | <ul> <li>Membaca fi</li> <li>0,00</li> <li>Biaya</li> <li>(Rp)</li> <li>0,00</li> <li>0,00</li></ul>                                                                                                    | Le atto<br>Aksi<br>Le tato<br>Aksi<br>Le Target Ball<br>Le Target Ball<br>Le Target Ball<br>Le Target Ball<br>Le Target Ball<br>Le Target Ball                                                                                                    | nnai<br>Jan<br>Jan<br>Apr              |
| +<br>kppd.bonebolangokab.go.id/e-ko<br>rakor dapo                                                                                                    | nerja2020/skp/skp_<br>le CURL to PF<br>SKP Bulanan<br>In Tugas Jabataa<br>Iola Aplikasi Sist<br>AK<br>0,000<br>0.000<br>0.000<br>0.000                                                                                                    | دcascade/e137a     iP Conve                                                                                                    | Sfab6723f02f35e<br>Easily convert files<br>Kualitas<br>(%)<br>100,000<br>100,000<br>100,000<br>100,000<br>100,000<br>100,000                       | 82ca4a 7073<br>Trik<br>(Bulan<br>1.0<br>1.0<br>1.0<br>1.0<br>1.0<br>1.0                             | 56b774ar293<br>k Menggunakan<br>2,000<br>000<br>000<br>000<br>000<br>000<br>000<br>000<br>000                                                                                                    | L   Persing  ya p p 0 0 0 0 0 0 0 0 0 0 0 0 0 0 0 0 0                                                                                                    | USON with<br>USON with<br>(Bulan)<br>12,00<br>1,00<br>0,00<br>1,00<br>0,00<br>1,00<br>0,00<br>1,00<br>0,00<br>1,00<br>0,00<br>1,00<br>0,00<br>1,00<br>0,00<br>0,000<br>0,000<br>0,00<br>0,00<br>0,00<br>0, | Membaca fi     0,00      Biaya     (Rp)     0,00     0,00     0,00     0,00     0,00     0,00     0,00     0,00     0,00     0,00     0,00     0,00     0,00     0,00     0,00     0,00     0,00     0,00     0,00     0,00     0,00     0,00     0,00     0,00     0,00     0,00     0,00     0,00     0,00     0,00     0,00     0,00     0,00     0,00     0,00     0,00     0,00     0,00     0,00     0,00     0,00     0,00     0,00     0,00     0,00     0,00     0,00     0,00     0,00     0,00     0,00     0,00     0,00     0,00     0,00     0,00     0,00     0,00     0,00     0,00     0,00     0,00     0,00     0,00     0,00     0,00     0,00     0,00     0,00     0,00     0,00     0,00     0,00     0,00     0,00     0,00     0,00     0,00     0,00     0,00     0,00     0,00     0,00     0,00     0,00     0,00     0,00     0,00     0,00     0,00     0,00     0,00     0,00     0,00     0,00     0,00     0,00     0,00     0,00     0,00     0,00     0,00     0,00     0,00     0,00     0,00     0,00     0,00     0,00     0,00     0,00     0,00     0,00     0,00     0,00     0,00     0,00     0,00     0,00     0,00     0,00     0,00     0,00     0,00     0,00     0,00     0,00     0,00     0,00     0,00     0,00     0,00     0,00     0,00     0,00     0,00     0,00     0,00     0,00     0,00     0,00     0,00     0,00     0,00     0,00     0,00     0,00     0,00     0,00     0,00     0,00     0,00     0,00     0,00     0,00     0,00     0,00     0,00     0,00     0,00     0,00     0,00     0,00     0,00     0,00     0,00     0,00     0,00     0,00     0,00     0,00     0,00     0,00     0,00     0,00     0,00     0,00     0,00     0,00     0,00     0,00     0,00     0,00     0,00     0,00     0,00     0,00     0,00     0,00     0,00     0,00     0,00     0,00     0,00     0,00     0,00     0,00     0,00     0,00     0,00     0,00     0,00     0,00     0,00     0,00     0,00     0,00     0,00     0,00     0,00     0,00     0,00     0,00     0,00     0,00     0,00     0,00     0,00     0,00     0,00     0,00     0,00 | Le atto<br>Le atto<br>Le atto<br>Le atto<br>Le atto<br>Le atto<br>Le atto<br>Le atto<br>Le atto<br>Le atto<br>Le atto<br>Le atto<br>Le atto<br>Le atto<br>Le atto                                                                                                    | Apr<br>Mei                             |
| ★ + bkppd.bonebolangokab.go.id/e-kc a rakor dapo                                                                                                    | nerja2020/skp/skp_<br>le CURL to PF<br>SKP Bulanan<br>an Tugas Jabata<br>lola Aplikasi Sist<br>AK<br>0,000<br>0.000<br>0.000<br>0.000<br>0.000<br>0.000<br>0.000<br>0.000<br>0.000<br>0.000                                               | cascade/e137a<br>iP Conve \$<br>in:<br>eem Penilaiar<br>(Aplikasi)<br>0.000<br>0.000<br>0.000<br>0.000<br>0.000<br>0.000                                                                                               | Sfab6723f02f35e<br>Easily convert files<br>Kualitas<br>(%)<br>100,000<br>100,000<br>100,000<br>100,000<br>100,000<br>100,000<br>100,000            | 82ca4a 7073<br>Trik<br>(Bulan<br>1.0<br>1.0<br>1.0<br>1.0<br>1.0<br>1.0<br>1.0<br>1.0<br>1.0<br>1.0 | 56b774ar293<br>k Menggunakan<br>2,000<br>000<br>000<br>000<br>000<br>000<br>000<br>000<br>000<br>0                                                                                                    | L (2) Persing<br>x 00<br>(0,000<br>0,000<br>0,000 | JSON with<br>(Bulling)<br>(Bulling)<br>(Bulling                                                                                                    | Membaca fi     0,00      Biaya     (Rp)     0,00     0,00     0,00     0,00     0,00     0,00     0,00     0,00     0,00     0,00     0,00     0,00     0,00     0,00     0,00     0,00     0,00     0,00     0,00     0,00     0,00     0,00     0,00     0,00     0,00     0,00     0,00     0,00     0,00     0,00     0,00     0,00     0,00     0,00     0,00     0,00     0,00     0,00     0,00     0,00     0,00     0,00     0,00     0,00     0,00     0,00     0,00     0,00     0,00     0,00     0,00     0,00     0,00     0,00     0,00     0,00     0,00     0,00     0,00     0,00     0,00     0,00     0,00     0,00     0,00     0,00     0,00     0,00     0,00     0,00     0,00     0,00     0,00     0,00     0,00     0,00     0,00     0,00     0,00     0,00     0,00     0,00     0,00     0,00     0,00     0,00     0,00     0,00     0,00     0,00     0,00     0,00     0,00     0,00     0,00     0,00     0,00     0,00     0,00     0,00     0,00     0,00     0,00     0,00     0,00     0,00     0,00     0,00     0,00     0,00     0,00     0,00     0,00     0,00     0,00     0,00     0,00     0,00     0,00     0,00     0,00     0,00     0,00     0,00     0,00     0,00     0,00     0,00     0,00     0,00     0,00     0,00     0,00     0,00     0,00     0,00     0,00     0,00     0,00     0,00     0,00     0,00     0,00     0,00     0,00     0,00     0,00     0,00     0,00     0,00     0,00     0,00     0,00     0,00     0,00     0,00     0,00     0,00     0,00     0,00     0,00     0,00     0,00     0,00     0,00     0,00     0,00     0,00     0,00     0,00     0,00     0,00     0,00     0,00     0,00     0,00     0,00     0,00     0,00     0,00     0,00     0,00     0,00     0,00     0,00     0,00     0,00     0,00     0,00     0,00     0,00     0,00     0,00     0,00     0,00     0,00     0,00     0,00     0,00     0,00     0,00     0,00     0,00     0,00     0,00     0,00     0,00     0,00     0,00     0,00     0,00     0,00     0,00     0,00     0,00     0,00     0,00     0,00     0,00     0,00     0,00     0,00 | Le atto<br>Le atto<br>Le atto<br>Le atto<br>Le atto<br>Le atto<br>Le atto<br>Le atto<br>Le atto<br>Le atto<br>Le atto<br>Le atto<br>Le atto<br>Le atto<br>Le atto                                                                                                    | April 1997                             |
| ★ + bkppd.bonebolangokab.go.id/e-kc rakor dapo  Base64 encoder/kc 7. Mengelola A Target 7. Mengelola A Fabrica A Fabrica A<                                                                                                    | nerja2020/skp/skp_<br>le CURL to PF<br>SKP Bulanan<br>an Tugas Jabata<br>lola Aplikasi Sist<br>AK<br>0,000<br>0.000<br>0.000<br>0.000<br>0.000<br>0.000<br>0.000<br>0.000<br>0.000<br>0.000<br>0.000<br>0.000<br>0.000                    | cascade/e137a<br>iP Conve \$<br>iP Conve \$<br>in:<br>eem Penilaiat<br>(Aplikas)<br>0.000<br>0.000<br>0.000<br>0.000<br>0.000<br>0.000                                                                                 | Sfab6723f02f35e<br>Easily convert files<br>Kualitas<br>(%)<br>100,000<br>100,000<br>100,000<br>100,000<br>100,000<br>100,000<br>100,000            | 82ca4a 7073<br>Trik<br>Waktu<br>(Bulan<br>1.0<br>1.0<br>1.0<br>1.0<br>1.0<br>1.0<br>1.0<br>1.0      | 56b774ar293<br>k Menggunakan<br>(R<br>2,000<br>000<br>000<br>000<br>000<br>000<br>000<br>000<br>000<br>0                                                                                                    | L                                                                                                    | JSON with<br>(JSON with<br>(Bulan)<br>12,00<br>1,00<br>1,000<br>1,00<br>1, | <ul> <li>Membaca fi</li> <li>0,00</li> <li>Biaya</li> <li>0,00</li> <li>0,00</li></ul>                                                                                                    | Le atto<br>Le atto<br>Le atto                                                                                                    | Aprilan Mei                            |
| ★ + bkppd.bonebolangokab.go.id/e-kt akor dapo  Base64 encoder/kt 7. Mengelola At Farget Target Target 7. Mengelola At Feb Mar Apr Mar Apr Mar Apr Mar Apr Mar Apr Mar Apr Mar Apr Mar Apr Mar Apr Mar Apr Mar Apr Mar Apr Mar Apr Mar Apr Mar Apr Mar Apr Mar Apr Mar Apr Mar Apr Mar Apr Mar Apr Mar Apr Mar Apr Mar Mar M                                                                                                    | nerja2020/skp/skp_<br>le CURL to PF<br>SKP Bulanan<br>an Tugas Jabatai<br>lola Aplikasi Sist<br>AK<br>0,000<br>0.000<br>0.000<br>0.000<br>0.000<br>0.000<br>0.000<br>0.000<br>0.000<br>0.000<br>0.000<br>0.000<br>0.000<br>0.000<br>0.000 | دعدعطه/ه137ء<br>iP Conve ≶<br>iP Conve ≶<br>in:<br>eem Penilaiat<br>(Aplikasi)<br>1,00<br>0.000<br>0.000<br>0.000<br>0.000<br>0.000<br>0.000<br>0.000<br>0.000<br>0.000<br>0.000                                       | Sfab6723f02f35e<br>Easily convert files<br>Kualitas<br>(%)<br>100,000<br>100,000<br>100,000<br>100,000<br>100,000<br>100,000<br>100,000<br>100,000 | 82ca4a 7079<br>Trik<br>Waktu<br>(Bulan<br>1.0<br>1.0<br>1.0<br>1.0<br>1.0<br>1.0<br>1.0<br>1.0      | 56b774ar2293<br>k: Menggunakan<br>(R<br>2,000<br>000<br>000<br>000<br>000<br>000<br>000<br>000<br>000<br>0                                                                                                    | L                                                                                                    | JSON with<br>0,00<br>Waktu<br>(Bulan)<br>12,00<br>1,00<br>0,00<br>1,00<br>0,00<br>1,00<br>0,00<br>1,00<br>0,00<br>1,00<br>0,00<br>1,00<br>0,00<br>1,00<br>0,00                                                                                                    | <ul> <li>Membaca fi</li> <li>0,00</li> <li>Biaya</li> <li>0,00</li> <li>0,00</li> </ul>                                                                                                    | Le atto<br>Le atto<br>Le att | Aar<br>Jan<br>Jan<br>Mar<br>Mei<br>Jun |

| O De'Sys - App 2020   Daily Evaluat 🗙 🕂                     |                 |                                |                      |                   |            |                  |           |                |              | -           | ć        | p | × |
|-------------------------------------------------------------|-----------------|--------------------------------|----------------------|-------------------|------------|------------------|-----------|----------------|--------------|-------------|----------|---|---|
| ← → C ③ Tidak aman   bkppd.bonebolangokab.go.id/e-ki        | nerja2020/s     | skp/skp_case                   | ade/e137a5           | fab6723f02f3      | 35e82ca4a7 | 0756b774af293    |           |                | Q            | ☆ 🔇         | *        | в | : |
| 🔢 Apl 😻 Aplikasi Paper Less 🧧 rakor dapo 💉 Base64 encoder/d | e 👩 O           | URL to PHP Co                  | onve 🗴 E             | asily convert fil | les i 🥠    | Trik Menggunakan | n I 🕥 Par | sing JSON with | Membaca file | attlo       |          |   | * |
|                                                             |                 |                                |                      |                   |            |                  | 100,00    | 1,00           | 0,00         | Int Peak    | ani Mar  |   |   |
|                                                             | Target Sk       | P Bulanan                      |                      |                   |            | ×                | 0,00      | 0,00           | 0,00         | Ling Nebtri | ABAI MBT |   |   |
|                                                             |                 |                                |                      |                   |            |                  | 100,00    | 1,00           | 0,00         | Id Real     | sasi Apr |   |   |
|                                                             | Kegiatan        | Tugas Jabata<br>a Anlikasi Sis | in:<br>tem Penilaian | Kineria           |            |                  | 0,00      | 0,00           | 0,00         |             |          |   |   |
|                                                             |                 | er ipinition one               | Kunatikan            | Kueltee           | Walata     | Disco            |           |                |              | Lat Reali   | sasi Mei |   |   |
|                                                             | Target<br>Tahun | AK                             | (Aplikasi)           | (%)               | (Bulan)    | (Rp)             |           |                |              |             |          |   |   |
|                                                             | ini             | 0,000                          | 1,00                 | 100,00            | 12,00      | 0,00             |           |                |              | A Reali     | ani Jun  |   |   |
|                                                             | Jan             | 0.000                          | 0.000                | 100.000           | 1.000      | 0.000            |           |                |              |             |          |   |   |
|                                                             |                 |                                |                      |                   |            |                  |           |                |              | Lat Real    | sesi Jul |   |   |
|                                                             | Feb             | 0.000                          | 0.000                | 100.000           | 1.000      | 0.000            |           |                |              |             |          |   |   |
|                                                             | Mar             | 0.000                          | 0.000                | 100.000           | 1.000      | 0.000            |           |                |              | Lill Reali  | asai Agu |   |   |
|                                                             | 1               | 0.000                          | 0.000                | 400.000           | 4 000      | 0.000            |           |                |              |             |          |   |   |
|                                                             | OP1             | 0.000                          | 0.000                | 100.000           | 1.000      | 0.000            |           |                |              | Lill, Reali | sasi Sep |   |   |
|                                                             | Mei             | 0.000                          | 0.000                | 100.000           | 1.000      | 0.000            |           | 1,00           | 0,00         | _           | _        |   |   |
|                                                             | Jun             | 0.000                          | 0.000                | 100.000           | 1.000      | 0.000            | 0,00      | 0,00           | 0,00         | Lift Reali  | sasi Okt |   |   |
|                                                             |                 |                                |                      |                   |            |                  | 100,00    | 1,00           | 0,00         |             | _        |   |   |
|                                                             | Jul             | 0.000                          | 0.000                | 100.000           | 1.000      | 0.000            | 0,00      | 0,00           | 0,00         | Lill Reals  | аы хор   |   |   |
|                                                             | Agu             | 0.000                          | 0.000                | 100.000           | 1.000      | 0.000            | 100,00    | 1,00           | 0,00         | IN Dest     |          |   |   |
|                                                             |                 |                                |                      |                   |            |                  | 0,00      | 0,00           | 0,00         | - Int webs  |          |   |   |
| 8. Melakukan Pemeliharaan Basis Data Penilaian Kin          | sep             | 0.000                          | 0.000                | 100.000           | 1.000      | 0.000            | alitae    | Waldtu         | Riner        |             |          |   |   |
|                                                             | Okt             | 0.000                          | 0.000                | 100.000           | 1.000      | 0.000            | (%)       | (Bulan)        | (Rp)         | Ak          | si       |   |   |
|                                                             | Nev             | 0.000                          | 0.000                | 100.000           | 1.000      | 0.000            | 100,00    | 12,00          | 0,00         | W Targel    | Bulanan  |   |   |
|                                                             |                 | 0.000                          | 0.000                | 200.000           | 1.000      | 0.000            | 0,00      | 0,00           | 0,00         |             |          |   |   |
|                                                             | Des             | 0.000                          | 1.000                | 100.000           | 1.000      | 0.000            | 0,00      | 0,00           | 0,00         | Lett Neoli  | iesi Jen |   |   |
|                                                             | -               |                                |                      |                   |            |                  | 0,00      | 0,00           | 0,00         | IN Dec      |          |   |   |
|                                                             | Close           |                                |                      |                   |            | Simpan           | 0,00      | 0,00           | 0,00         | all Kest    |          |   |   |
|                                                             |                 | Ма                             |                      |                   | _          |                  | 0,00      | 0,00           | 0,00         | Lel Real    | anni Mar |   | - |

## 12. Peninputan Kegiatan Harian yang terkait dengan realisasi SKP

| <ul> <li>De'Sys - App 2020   Daily Evaluat: ×</li> <li>→ C</li> <li>① Tidak aman   bkp</li> </ul> | +<br>opd.bonebolangokab.go.id/e- | kineria20) |                      |                                                    |                                  | - 0              |
|---------------------------------------------------------------------------------------------------|----------------------------------|------------|----------------------|----------------------------------------------------|----------------------------------|------------------|
| → C ③ Tidak aman   bkp                                                                            | opd.bonebolangokab.go.id/e-      | kineria20  |                      |                                                    |                                  |                  |
| -                                                                                                 |                                  | Jane       | 20/skp/skp_realisa   | asi/e137a5fab6723f02f35e82ca4a70756b774af293/b4062 | 2f16156dd627eeec1b42937d1a26c86  | ☆ 😔 🛸 🌔          |
| 🚦 Apl 😻 Aplikasi Paper Less 💽 ı                                                                   | rakor dapo 🛛 💊 Base64 encoder    | /de 힎      | CURL to PHP Conv     | /e 👂 Easily convert files i 🌵 Trik Menggunakan I 🌘 | Parsing JSON with S Membaca file | attlo            |
| 🙆 De'Sys - App 🛛 🗉                                                                                | =                                |            |                      |                                                    | 🖉 🦣 Rahin                        | IAT JAHJA, S.Kom |
| Search Q                                                                                          | SKP Target SKP                   |            |                      |                                                    |                                  | B SKP > 1        |
| IAIN MENU                                                                                         | Sasaran Kerja Pegawai            |            |                      |                                                    |                                  |                  |
| 孢 Beranda                                                                                         | Kegiatan Tugas Jabatan           | Menge      | lola Aplikasi Sisten | n Penilaian Kinerja                                |                                  |                  |
| 🕜 Kinerja Diri                                                                                    | Kegiatan Harian yg               | Pi         | lih Kegiatan Hariar  | 1                                                  | •                                |                  |
| 🛔 Kinerja Bawahan                                                                                 | Terkait dgn Butir SKP ini        | No         | Tanggal              | Kegiatan Harian                                    | WEP                              | Aksi             |
| SKP Online 🗸 🗸                                                                                    |                                  | 1          | 02/01/2020           | Maintenance, Backup database dan filesystem        | 4 jam 0 menit                    | 🗢 Keluarkan      |
|                                                                                                   |                                  | 2          | 02/01/2020           | Maintenance, Backup database dan filesystem        | 1 jam 5 menit                    | ⊖ Keluarkan      |
| 🔟 SKP Target/ Realisasi                                                                           |                                  | 3          | 02/01/2020           | Maintenance, Backup database dan filesystem        | 2 jam 30 menit                   | 🗢 Keluarkan      |
| 십 Laporan <                                                                                       |                                  | 4          | 03/01/2020           | Maintenance, Backup database dan filesystem        | 2 jam 0 menit                    | 😑 Keluarkan      |
| 2 December of                                                                                     |                                  | 5          | 03/01/2020           | Maintenance, Backup database dan filesystem        | 4 jam 0 menit                    | 😑 Keluarkan      |
| e Pengaturan <                                                                                    |                                  | 6          | 03/01/2020           | Maintenance, Backup database dan filesystem        | 2 jam 30 menit                   | 😑 Keluarkan      |
| Profil                                                                                            |                                  | 7          | 13/01/2020           | Setup Desys 2020                                   | 4 jam 0 menit                    | 🗢 Keluarkan      |
| Tantan Aslilasi                                                                                   |                                  | 8          | 22/01/2020           | Maintenance Jaringan dan aplikasi                  | 4 jam 0 menit                    | ⊖ Keluarkan      |

| O De'Sys - App 2020   Daily Evaluat: × +                                   |                                                            |                                                 |                                    |                              | - 0         | × |
|----------------------------------------------------------------------------|------------------------------------------------------------|-------------------------------------------------|------------------------------------|------------------------------|-------------|---|
| $\leftarrow$ $\rightarrow$ C (i) Tidak aman   bkppd.bonebolangokab.go.id/d | e-kinerja2020/skp/skp_realis                               | asi/e137a5fab6723f02f35e82ca                    | a4a70756b774af293/b4062f16156dd62  | 7eeec1b42937d1a26c86 🕁       | 🖉 🔅 📵       | : |
| 👯 Apl 😻 Aplikasi Paper Less 🧧 rakor dapo  Base64 encod                     | er/de 🔯 CURL to PHP Con                                    | ve 5 Easily convert files i                     | 🌵 Trik Menggunakan I 🚷 Parsing JSC | DN with 🚷 Membaca file attle | o           | * |
| 🐣 Profil                                                                   | 7 13/01/2020                                               | Setup Desys 2020                                |                                    | 4 jam 0 menit                | 🗢 Keluarkan | ^ |
| Tentang Aplikasi                                                           | 8 22/01/2020                                               | Maintenance Jaringan dan ap                     | likasi                             | 4 jam 0 menit                | 🗢 Keluarkan |   |
| Bantuan<br>Angka Kredit (AK)                                               | Target Tahun ini                                           | Target Bln Jan                                  | Realisasi Bln Jan                  |                              |             |   |
| C+ Keluar                                                                  | 0.000                                                      | 0.000                                           | 0.000                              |                              |             |   |
| Kuantitas                                                                  | Target Tahun ini                                           | Target Bln Jan                                  | Realisasi Bln Jan                  |                              |             |   |
|                                                                            | 1.000                                                      | 0.000                                           | 0.000                              |                              |             |   |
| Kualitas                                                                   | Target Tahun ini                                           | Target Bln Jan                                  | Realisasi Bln Jan                  |                              |             |   |
|                                                                            | 100.000                                                    | 100.000                                         | 0.000                              |                              |             |   |
| Waktu                                                                      | Target Tahun ini                                           | Target Bln Jan                                  | Realisasi Bln Jan                  |                              |             |   |
|                                                                            | 12.000                                                     | 1.000                                           | 0.000                              |                              |             |   |
| Biaya                                                                      | Target Tahun ini                                           | Target Bln Jan                                  | Realisasi Bln Jan                  |                              |             |   |
|                                                                            | 0.000                                                      | 0.000                                           | 0.000                              |                              |             |   |
|                                                                            |                                                            |                                                 |                                    |                              |             |   |
|                                                                            | 🕽 Ulangi                                                   | 🖹 Simpan                                        |                                    |                              |             |   |
|                                                                            |                                                            |                                                 |                                    |                              |             |   |
| BADAN KEPEGAWAIAN PENDI<br>Copyright © 2017 - 2020 BKPPI                   | DIKAN DAN PELATIHAN DAER<br>D@INKA All rights reserved (De | AH KAB. BONE BOLANGO<br>eveloped by rhm_tronic) |                                    |                              | Version 0.  | 3 |

| $\leftrightarrow$ $\rightarrow$ C (i) Tidak aman   I | okppd.bo | nebolangokab.go.id/e-kinerja2020/skp/skp_casc | ade/e137 | a5fab6723f0  | 2f35e82ca4a7   | 70756b774af293          | /b4062f16156d   | d627eeec1b429    | 37d1a26c86    | ☆ 🗇 :              |
|------------------------------------------------------|----------|-----------------------------------------------|----------|--------------|----------------|-------------------------|-----------------|------------------|---------------|--------------------|
| 🔢 Apl 😻 Aplikasi Paper Less 🧧                        | akor o   | apo 🔹 Base64 encoder/de 🛅 CURL to PHP Co      | nve 💈    | Easily conve | rt files i 🛛 🥠 | Trik Menggunaka         | n I 🕥 Parsing   | JSON with        | 🕙 Membaca fi  | le attlo           |
|                                                      | 7.       | Mengelola Aplikasi Sistem Penilaian Kinerja   |          | Target       | AK             | Kuantitas<br>(Aplikasi) | Kualitas<br>(%) | Waktu<br>(Bulan) | Biaya<br>(Rp) | Aksi               |
|                                                      |          |                                               | 14       | anun mi      | 0,000          | 1,00                    | 100,00          | 12,00            | 0,00          | 🛃 Target Bular     |
|                                                      |          |                                               |          | Target       | 0,000          | 0,00                    | 100,00          | 1,00             | 0,00          | Lel Dealizari I    |
|                                                      |          |                                               | Jan      | Realisasi    | 0,000          | 0,00                    | 100,00          | 1,00             | 0,00          | Realisasi J        |
|                                                      |          |                                               | Feb      | Target       | 0,000          | 0,00                    | 100,00          | 1,00             | 0,00          | Lul Dealicari F    |
|                                                      |          |                                               | 100      | Realisasi    | 0,000          | 0,00                    | 0,00            | 0,00             | 0,00          | (iiiii) NCUUSUSI I |
|                                                      |          |                                               | Mar      | Target       | 0,000          | 0,00                    | 100,00          | 1,00             | 0,00          | Jul Dealicari M    |
|                                                      |          |                                               | in an    | Realisasi    | 0,000          | 0,00                    | 0,00            | 0,00             | 0,00          | tim reculation     |
|                                                      |          |                                               | Apr      | Target       | 0,000          | 0,00                    | 100,00          | 1,00             | 0,00          | Lui Pealicasi A    |
|                                                      |          |                                               | , day    | Realisasi    | 0,000          | 0,00                    | 0,00            | 0,00             | 0,00          |                    |
|                                                      |          |                                               | Mei      | Target       | 0,000          | 0,00                    | 100,00          | 1,00             | 0,00          | Lul Realisasi M    |
|                                                      |          |                                               |          | Realisasi    | 0,000          | 0,00                    | 0,00            | 0,00             | 0,00          | ( included in      |
|                                                      |          |                                               | lun      | Target       | 0,000          | 0,00                    | 100,00          | 1,00             | 0,00          | Lul Realisasi I    |
|                                                      |          |                                               |          | Realisasi    | 0,000          | 0,00                    | 0,00            | 0,00             | 0,00          |                    |
|                                                      |          |                                               | .tot     | Target       | 0,000          | 0,00                    | 100,00          | 1,00             | 0,00          | Lui Realisasi      |
|                                                      |          |                                               | Jui      | Realisasi    | 0,000          | 0,00                    | 0,00            | 0,00             | 0,00          | tealisasi a        |
|                                                      |          |                                               | Agu      | Target       | 0,000          | 0,00                    | 100,00          | 1,00             | 0,00          | Lel Dealizasi A    |
|                                                      |          |                                               | Agu      | Realisasi    | 0,000          | 0,00                    | 0,00            | 0,00             | 0,00          | the realisast A    |

| S De'Sys - App 2020   Daily Evaluat              | × +        |                         |           |                  |             |               |        |         |             |             |        |       |                  | -         | ٥          | ×  |
|--------------------------------------------------|------------|-------------------------|-----------|------------------|-------------|---------------|--------|---------|-------------|-------------|--------|-------|------------------|-----------|------------|----|
| $\leftrightarrow$ $\rightarrow$ C (i) Tidak aman | bkppd.bo   | nebolangokab.go.id/e-ki | nerja2020 | /skp/skp_capaia  | an          |               |        |         |             |             |        |       | \$               | <b>()</b> | B          | :  |
| 👖 Apl 😻 Aplikasi Paper Less                      | 💷 rakor da | po 💉 Base64 encoder/d   | e 👩 (     | CURL to PHP Conv | ve 💈 Easily | convert files | ш. 🥠 Т | rik Mer | nggunakan I | Parsing JSO | N with | 🕙 Men | ibaca file attlo |           |            | *  |
| 🔯 De'Sys - App                                   | =          |                         |           |                  |             |               |        |         |             |             | Ļ      |       | RAHMAT JAHJ      | A, S.Kor  | n <b>t</b> | 8  |
| Search Q                                         | SKP        | Target SKP              |           |                  |             |               |        |         |             |             |        |       |                  | 🊯 SKP     | > targe    | et |
| MAIN MENU                                        | Sasa       | ran Kerja Pegawai       |           |                  |             |               |        |         |             |             |        |       |                  |           |            |    |
| 🍪 Beranda                                        |            | Masa Penilaian          | 02-01-2   | 020 s/d 31-12-20 | 20          |               | •      |         |             |             |        |       |                  |           |            |    |
| 🕼 Kinerja Diri                                   |            | Bulan                   | Januari   | •                |             |               |        |         |             |             |        |       |                  |           |            |    |
| 📥 Kinerja Bawahan                                |            |                         | 👁 Tampilk | san              |             |               |        |         |             |             |        |       |                  |           |            |    |
| 💠 SKP Online 🛛 🔍                                 | -          |                         |           |                  |             |               |        |         |             |             |        |       |                  |           |            |    |
| අ Laporan ~                                      | Penil      | aian Capaian SKP        |           |                  |             |               |        |         |             |             |        |       |                  | Ð         | Cetak      |    |
| 🚔 Cetak Kinerja Harian<br>🚔 Cetak SKP            |            |                         |           |                  |             |               |        | 242     |             | DIA         |        |       |                  |           |            | ľ  |
| <b>ର୍ଟ୍ଟ</b> Pengaturan ୪                        |            |                         |           |                  | FLINICA     | PEGAWA        | I NEG  | ERI     | SIPIL       | КJА         |        |       |                  |           |            |    |
| 占 Profil                                         |            | le Welde Destletere 1   | T-1       |                  |             |               |        |         |             |             |        |       |                  |           |            |    |
| Tentang Aplikasi                                 | Jang       | ka waktu Penilaian:     | ranun 20  | 019              | TARGET      | r             |        |         |             | REALISAS    | I      |       |                  |           |            |    |
| Bantuan                                          |            | KEGIATAN TUGAS          |           | KUANTITAS/       | KUALITAS/   |               |        |         | KUANTITAS/  | KUALITAS/   |        |       |                  | CAF       | PAIAN      |    |
| G. Keluer                                        | NO         | JABATAN                 | AK        | OUTPUT           | Μυτυ        | WAKTU         | BIAYA  | AK      | OUTPUT      | мити        | WAKTU  | BIAYA | PERHITUNGA       | N S       | KP         |    |

# 13. Klik Tombol cetak untuk mencatak Capaian SKP Tahunan atau Bulanan

|     | pertukaran informasi<br>serta publikasi data<br>dan informasi<br>kepegawaian                              |       |                   |       |                |           |       |                   |       |                |       |      |                 |
|-----|----------------------------------------------------------------------------------------------------|-------|-------------------|-------|----------------|-----------|-------|-------------------|-------|----------------|-------|------|-----------------|
| 11. | Melaksanakan<br>kegiatan rekonsiliasi<br>data                                                             | 0.000 | 0.000<br>Kegiatan | 0.000 | 0.000<br>Bulan | 0.000     | 0.000 | 0.000<br>Kegiatan | 0.000 | 0.000<br>Bulan | 0.000 | 0.00 | 0.1             |
| 12. | Melakukan<br>Pemeliharaan Sarana<br>dan Prasarana<br>Penunjang Sistem<br>(Hardware, Sofware,<br>Jaringan) | 0.000 | 0.000<br>Kegiatan | 0.000 | 0.000<br>Bulan | 0.000     | 0.000 | 0.000<br>Kegiatan | 0.000 | 0.000<br>Bulan | 0.000 | 0.00 | 0.              |
| 13. | Melakukan Monitorng<br>Evaluasi dan<br>Pelaporan Kegiatan<br>Sub Bidang Informasi<br>Kepegawaian          | 0.000 | 0.000<br>Kegiatan | 0.000 | 0.000<br>Bulan | 0.000     | 0.000 | 0.000<br>Kegiatan | 0.000 | 0.000<br>Bulan | 0.000 | 0.00 | 0.1             |
|     |                                                                                                    |       |                   |       | Nilai Ca       | paian SKI | •     |                   |       |                |       |      | 58.67<br>(Sedan |

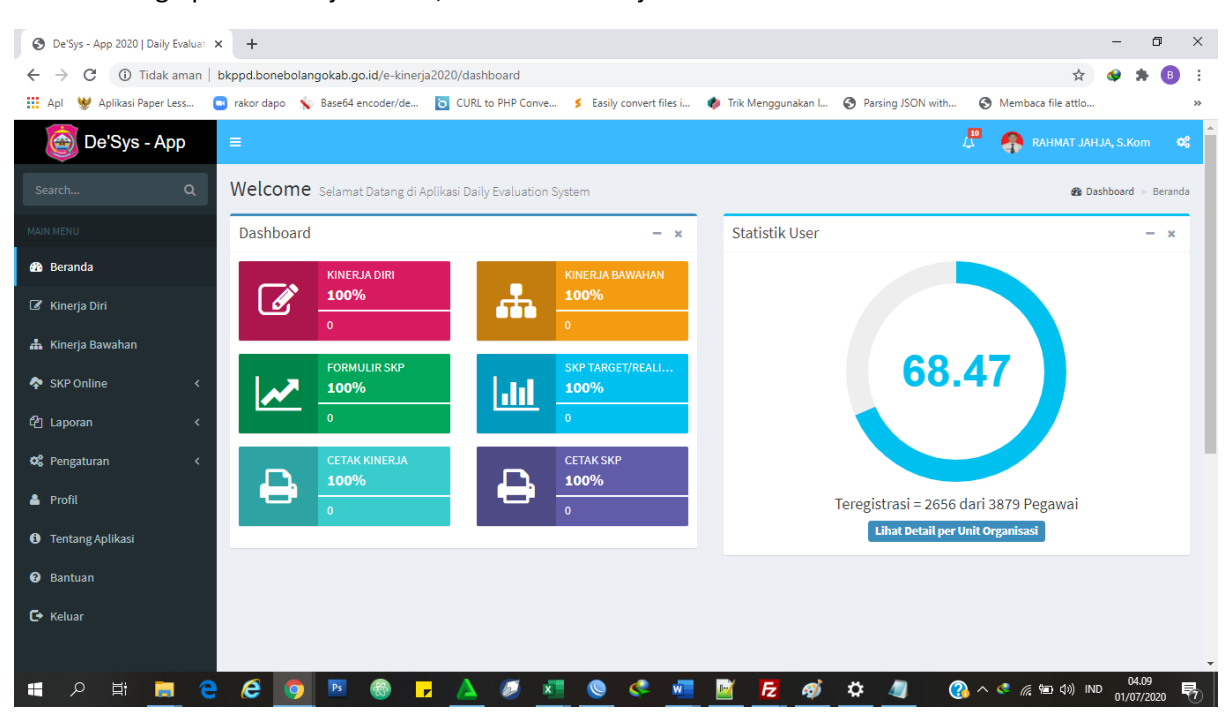

## 14. Penginputan Kinerja Harian, Klik Menu Kinerja Diri

#### 15. Isi Uraian Pekerjaaan yang telah dilaksanakan

| S De'Sys - App 2020   Daily Evaluat                | × +          |                           |                                                |                                    |                        |                   |                    | -                   | ٥        | ×  |
|----------------------------------------------------|--------------|---------------------------|------------------------------------------------|------------------------------------|------------------------|-------------------|--------------------|---------------------|----------|----|
| $\leftrightarrow$ $\rightarrow$ $C$ (i) Tidak aman | bkppd.boneb  | olangokab.go.id/e-kinerji | a2020/desys/jurnal/2020                        | D/01/all                           |                        |                   | \$                 | 🐢 🛸                 | В        | :  |
| 👖 Apl 😻 Aplikasi Paper Less                        | 💶 rakor dapo | 😵 Base64 encoder/de       | CURL to PHP Conve                              | . <b>\$</b> Easily convert files i | . 🥠 Trik Menggunakan I | Parsing JSON with | Membaca file attlo |                     |          | ** |
| 🞯 De'Sys - App                                     | =            |                           |                                                |                                    |                        |                   | 🖉 - 🆣 RAHMAT JAH   | IJA, S.Kom          | •        | 8  |
| Search Q                                           | Kinerja      | Harian Laporkan Ki        | nerja Anda secara jujur d                      | dan penuh rasa tanggung            | jawab                  |                   | 🌰 Kinerj           | a Harian 🚿          | Timeline | e  |
| MAIN MENU                                          | JANUARI 2    | 020 🗸 Classic View   Time | line View <mark>&lt;&lt;&lt; untuk kone</mark> | eksi lemah pilih Classic Vi        | iew                    |                   |                    |                     |          |    |
| 🙆 Beranda                                          |              | RAHMAT JAHJA, S.Ko        | m [Kepala Sub Bidang Inform                    | nasi Kepegawalan]                  |                        |                   |                    | O New De'Sy         | s        |    |
| Kinerja Diri                                       |              | Apa Yang Anda Ke          | rjakan?                                        |                                    |                        |                   |                    |                     |          |    |
| 📥 Kinerja Bawahan                                  |              |                           |                                                |                                    |                        |                   |                    |                     |          |    |
| 💠 SKP Online 🛛 <                                   |              |                           |                                                |                                    |                        |                   |                    |                     |          |    |
| 연김 Laporan <                                       | 31/01/2020   | 2                         |                                                |                                    |                        |                   |                    |                     |          |    |
| 📽 Pengaturan 🛛 <                                   | [08:00-18:35 | 5]                        |                                                |                                    |                        |                   |                    |                     |          |    |
| 🛓 Profil                                           |              | RAHMAT JAHJA, S.Ko        | <b>m</b> [Kepala Sub Bidang Inform             | nasi Kepegawaian]                  |                        |                   |                    | Ø 08:00-12:0        | 0        |    |
| i Tentang Aplikasi                                 | -            | konfigurasi server simpe  | g integrasi pasca perubah                      | ian IP                             |                        |                   |                    |                     |          |    |
| 🚱 Bantuan                                          |              | 😯 Pending 🗪 Komentar      | (0)                                            |                                    |                        |                   |                    | ۹ 🖌 ۱               | •        |    |
| 🔁 Keluar                                           |              | RAHMAT JAHJA, S.Ko        | <b>m</b> [Kepala Sub Bidang Inform             | nasi Kepegawalan]                  |                        |                   |                    | <b>⊙</b> 13:00-15:3 | 0        |    |
|                                                    |              | konfigurasi server simpe  | g integrasi pasca perubah                      | ian IP                             |                        |                   |                    |                     |          | -  |

| O De'Sys - App 2020   Daily Evaluar: × +                                                                                                    | - 0 ×                                                             |
|----------------------------------------------------------------------------------------------------|-------------------------------------------------------------------|
| ← → C 🔺 Tidak aman   bkppd.bonebolangokab.go.id/e-kinerja2020/desys/jurnal/2020/01/all                                                                                                    | 🖈 🐠 🇯 📵 🗄                                                         |
| 🔡 Apl 👹 Aplikasi Paper Less 🖸 rakor dapo 🦠 Base64 encoder/de 卤 CURL to PHP Conve 💈 Easily convert files                                                                                                    | i 🥠 Trik Menggunakan I 🔇 Parsing JSON with 🔇 Membaca file attlo » |
| De'Sys - App ≡                                                                                                    | 💭 🐢 RAHMAT JAHJA, S.Kom 🕫                                         |
| Tambah Kegiatan Kinerja Haria                                                                                                    | 🗙 🙆 Kinerja Harian > Timeline                                     |
| JANUARI 2020 Cl: Waktu: 13-01-2020 08:00 s/d 12:00                                                                                                    |                                                                   |
| Beranda     RAHMA     Setup Desys 2020                                                                                                    | New De'Sys                                                        |
| Centang bila kegiatan merupakan kegiatan dinas atau sesu                                                                                                    | al dengan Tupoksi/ SKP                                            |
| 🏝 Kinerja Bawahan 🔢 📰 탄 분                                                                                                    |                                                                   |
| SKP Online C Deskripsi Kegiatan (kosongkan bila tidak ada deskripsi kegiatan (kosongkan bila tidak ada deskripsi kegiatan (kosongkan bila tidak ada deskr | eglatan)                                                          |
| 쉽 Laporan < 31/01/2020                                                                                                    |                                                                   |
| Ø   Pengaturan   <                                                                                                    |                                                                   |
| Profil RAHMA                                                                                                    | Ø 08:00-12:00                                                     |
| Tentang Aplikasi     Koordinat     Permission was denied                                                                                                    |                                                                   |
| Bantuan     Pend                                                                                                    | Q 🖌 🖄                                                             |
| C Keluar X Close                                                                                                    | Posting<br>© 13:00-15:30                                          |
|                                                                                                    |                                                                   |

# 16. Untuk mencetak Laporan Kinerja pada Menu Laporan $\rightarrow$ Cetak Kinerja Harian

| S De'Sys - App 2020   Daily Evaluat 🗙 🕂                        |                                                                                                    | – o ×                    |
|----------------------------------------------------------------|----------------------------------------------------------------------------------------------------|--------------------------|
| ← → C 🔺 Tidak aman   bkppd.bonebolangokab.go.id/e-kin          | arja2020/desys/jurnal_cetak_list                                                                        | 🖈 🔗 🗯 📵 🗄                |
| 🔢 Apl 😻 Aplikasi Paper Less 💼 rakor dapo - 🗞 Base64 encoder/de | 🛅 CURL to PHP Conve 💈 Easily convert files i 🥠 Trik Menggunakan I 📀 Parsing JSON with 📀 Membaca file at | ttlo »                   |
| 🔯 De'Sys - App 🛛 ≡                                             | 🖉 🛖 ранмат                                                                                              | í JAHJA, S.Kom 😂         |
| Search Q Laporan Cetak Laporan Kin                             | rja Harian 🔹                                                                                            | Laporan > Kinerja Harian |
| MAIN MENU<br>Cetak Laporan Kinerja                             |                                                                                                    |                          |
| 🚯 Beranda                                                      |                                                                                                    |                          |
|                                                                | Bulan Januari *                                                                                         |                          |
| 👗 Kinerja Bawahan                                              | Pegawai 198207052005011005   RAHMAT JAHJA                                                               |                          |
| 🛠 SKP Online 🛛 <                                               | 🚔 Cetak                                                                                                 |                          |
| 션] Laporan V                                                   |                                                                                                    |                          |
| 🖨 Cetak Kinerja Harian                                         |                                                                                                    |                          |
| 🚔 Cetak SKP                                                    |                                                                                                    |                          |
| 🕫 Pengaturan <                                                 |                                                                                                    |                          |
| 🔺 Profil                                                       |                                                                                                    |                          |
| Tentang Aplikasi                                               |                                                                                                    |                          |
| 🚱 Bantuan                                                      |                                                                                                    |                          |
| F* Keluar                                                      |                                                                                                    | -                        |

| 🕲 De'Sys - App 2020   Daily Evaluat 🗙 📀 De'Sys - App 202              | )   Cetak Jurnal 💙                                                                                                    | < +                                                                                                    |                                                                                                    |                                                                                                    |                                                                                                    |                  |                    | -         | ٥   | ×   |
|-----------------------------------------------------------------------|----------------------------------------------------------------------------------------------------|----------------------------------------------------------------------------------------------------|----------------------------------------------------------------------------------------------------|----------------------------------------------------------------------------------------------------|----------------------------------------------------------------------------------------------------|------------------|--------------------|-----------|-----|-----|
| $\leftarrow$ $\rightarrow$ $f C$ (i) Tidak aman   bkppd.bonebolangoka | .go.id/e-kinerja                                                                                                    | 2020/desy                                                                                                    | /s/jurnal_cetak/198207052005011005/202                                                                                                    | 0/01/                                                                                                    |                                                                                                    |                  | Q ☆                | <b>\$</b> | * ( | 3 : |
| 🏢 Apl 😻 Aplikasi Paper Less 🧧 rakor dapo 💉 Base                       | i4 encoder/de                                                                                                    | CURL                                                                                                    | to PHP Conve 💈 Easily convert files i 🌗                                                                                                    | 👂 Trik Menggu                                                                                                    | nakan I 🕤 P                                                                                                    | arsing JSON with | Membaca file attlo |           |     | >>  |
|                                                                       |                                                                                                    | РЕМ                                                                                                    | ERINTAH KABUPATEN BONE E<br>LAPORAN KINERJA HARL<br>Selang Bulan Januari 2020                                                                                                    | OLANGO<br>AN                                                                                                    |                                                                                                    | _                |                    |           |     | Ĥ   |
|                                                                       | NAMA :<br>NIP :<br>JABATAN :<br>OPD :                                                                                                    | RAHMAT<br>198207052<br>Kepala Sub<br>BADAN K                                                                                                    | JAHIA, S.Kom<br>005011005<br>Bidang Informasi Kepegawaian<br>EPEGAWAIAN, PENDIDIKAN DAN PELATIH                                                                                                    | AN DAERAH                                                                                                    |                                                                                                    |                  |                    |           |     |     |
|                                                                       | No. Tanggal                                                                                                    | Waktu                                                                                                    | Kegiatan                                                                                                    | Waktu<br>Penyelesaian                                                                                                    | Status Tu<br>poksi Ke                                                                                                    | t                |                    |           |     |     |
|                                                                       | 1. 02/01/2020<br>2. 02/01/2020<br>3. 02/01/2020<br>5. 03/01/2020<br>6. 03/01/2020<br>7. 06/01/2020<br>8. 06/01/2020<br>9. 06/01/2020<br>10. 06/01/2020<br>11. 07/01/2020<br>12. 07/01/2020                                             | 08:00-12:00<br>13:00-15:30<br>16:00-17:05<br>08:00-12:00<br>13:00-15:30<br>16:00-18:00<br>08:00-12:00<br>13:00-15:30<br>16:00-18:00<br>18:30-18:50<br>08:00-12:00<br>13:00-15:30<br>16:00-18:00 | Mantenance. Backup database dan flexystem.<br>Mantenance. Backup database dan flexystem.<br>Mantenance. Backup database dan flexystem.<br>Mantenance. Backup database dan flexystem.<br>Kantenance. Backup database dan flexystem.<br>Kantenance. Backup database dan flexystem.<br>Koordinasi, pengawaan peremujaan data dan<br>koordinasi, pengawaan peremujaan data dan dan<br>koordinasi, pengawaan peremujaan data dan<br>poses KPD ateri saming dokumen<br>koordinasi, pengawaan peremujaan data dan dan<br>poses KPD ateri saming dokumen<br>koordinasi, pengawaan peremujaan data dan dan<br>koordinasi, pengawaan peremujaan data dan dan<br>koordinasi, pengawaan peremujaan data dan dan<br>koordinasi, pengawaan peremujaan data dan dan<br>koordinasi, pengawaan peremujaan data dan dan dan dan dan dan dan dan dan da                                                                                                    | 4 jam 0 menit<br>2 jam 30 menit<br>4 jam 0 menit<br>2 jam 30 menit<br>2 jam 30 menit<br>2 jam 30 menit<br>2 jam 30 menit<br>2 jam 0 menit<br>0 jam 20 menit<br>2 jam 30 menit<br>2 jam 30 menit<br>2 jam 30 menit             | Pending<br>Pending<br>Pendin |                  |                    |           |     |     |
|                                                                       | 13. 07/01/2020<br>14. 07/01/2020<br>15. 08/01/2020<br>16. 08/01/2020<br>17. 08/01/2020<br>18. 09/01/2020<br>19. 09/01/2020<br>20. 09/01/2020<br>21. 10/01/2020<br>23. 10/01/2020<br>23. 10/01/2020<br>24. 13/01/2020<br>25. 13/01/2020 | 13:00-13:00<br>18:30-19:03<br>08:00-12:00<br>13:00-15:30<br>16:00-17:37<br>08:00-12:00<br>14:00-16:00<br>14:00-16:00<br>13:00-15:30<br>16:00-15:30<br>16:00-15:30<br>16:00-15:30<br>16:00-15:30 | Torogen and the programmer pretringiant data data     Eaclup Database     Eaclup Database     Eaclup | 2 jam 0 menit<br>0 jam 33 menit<br>4 jam 0 menit<br>1 jam 37 menit<br>4 jam 0 menit<br>2 jam 0 menit<br>2 jam 0 menit<br>2 jam 0 menit<br>2 jam 0 menit<br>2 jam 0 menit<br>2 jam 0 menit<br>3 jam 30 menit<br>3 jam 30 menit | Pending V<br>Pending V<br>Pending V<br>Pending V<br>Pending V<br>Pending V<br>Pending V<br>Pending V<br>Pending V<br>Pending V<br>Pending V<br>Pending V                                                                                                    |                  |                    |           |     |     |

17. Verifikasi Kinerja Bawahan bagi pejabat eselon 4 keatas pada Menu Kinerja Bawahan

| S De'Sys - App 2020   Daily Evaluat              | × +            |                           |                            |                 |                          |                      |                   |   |                    | -                | ٥      | ×    |
|--------------------------------------------------|----------------|---------------------------|----------------------------|-----------------|--------------------------|----------------------|-------------------|---|--------------------|------------------|--------|------|
| $\leftrightarrow$ $\rightarrow$ C (i) Tidak aman | bkppd.boneb    | olangokab.go.id/e-kinerja | a2020/desys/jurna          | al_bawaha       | n/2020/01/198202022      | 011011005/all        |                   |   | \$                 | 🔶 :              | • •    | :    |
| 👖 Apl 😻 Aplikasi Paper Less                      | 💷 rakor dapo   | 😵 Base64 encoder/de       | CURL to PHP                | Conve           | 5 Easily convert files i | 🌵 Trik Menggunakan I | Parsing JSON with | 0 | Membaca file attlo |                  |        | >>   |
| or Sys - App                                     | =              |                           |                            |                 |                          |                      |                   | 4 |                    | JA, S.Ko         | m      | ¢\$  |
|                                                  | Kinerja        | Bawahan Verifikas         | si Kinerja Bawaha          | n Anda sec      | cara obyektif            |                      |                   |   | 🍘 Kinerja B        | awahan           | > Time | line |
|                                                  | JANUARI 2      | 020                       |                            |                 |                          |                      |                   |   |                    |                  |        |      |
| 🔁 Beranda                                        |                | Filter Kinerja Bawahar    | n                          |                 |                          |                      |                   |   |                    |                  |        |      |
| 🕜 Kinerja Diri                                   |                | Berdas                    | arkan Bulan                | Januar          | ri                       | v                    |                   |   |                    |                  |        |      |
| 📥 Kinerja Bawahan                                |                | Berdas                    | arkan Nama                 | 198202          | 2022011011005   NASIR I  | MAHMUD               | •                 |   |                    |                  |        |      |
| 💠 SKP Online 🛛 <                                 |                | Berdasarka                | an Status Acc              | Semua           | •                        |                      |                   |   |                    |                  |        |      |
| රී Laporan <                                     |                |                           |                            | <b>T</b> Filter |                          |                      |                   |   |                    |                  |        |      |
| 📽 Pengaturan 🛛 <                                 |                |                           |                            |                 |                          |                      |                   |   |                    |                  |        |      |
| 🛓 Profil                                         | 31/01/2020     |                           |                            |                 |                          |                      |                   |   |                    |                  |        |      |
| <ol> <li>Tentang Aplikasi</li> </ol>             | and the second | NASIR MAHMUD, S.Ak        | <b>(un</b> [Pelaksana pada | subid INKA]     |                          |                      |                   |   | (                  | 08:01-1          | 2:00   |      |
| Bantuan                                          |                | Peremajaan data KPO pe    | riode april 2020           |                 |                          |                      |                   |   |                    |                  |        |      |
| 🕞 Keluar                                         |                | 😢 Pending 🗣 Komentar      | (0)                        |                 |                          |                      |                   |   |                    | <b>Q</b> D       | etail  |      |
|                                                  |                | NASIR MAHMUD, S.Ak        | <b>Kun</b> [Pelaksana pada | subid INKA]     |                          |                      |                   |   | (                  | <b>3</b> 13:00-1 | 8:39   |      |

## 18. Lakukan Verifikasi Kinerja Bawahan

| S De'Sys - App 2020   Daily Evaluati × +                    |                                                                                                    | - 0 ×                                      |
|-------------------------------------------------------------|----------------------------------------------------------------------------------------------------|--------------------------------------------|
| $\leftarrow$ $\rightarrow$ C (i) Tidak aman   bkppd.bonebol | angokab.go.id/e-kinerja2020/desys/jurnal_bawahan/2020/01/198202022011011005/all                                                                                                    | 🖈 🔮 🗯 🔒 🗄                                  |
| 🗰 Apl 😻 Aplikasi Paper Less 💽 rakor dapo 🔅                  | 💊 Base64 encoder/de 🙍 CURL to PHP Conve 💈 Easily convert files i 🏟 Trik Menggunakan I 🔇 Parsing JSON with 🍕                                                                              | Membaca file attlo »                       |
| 02/01/2020                                                  | NASIR<br>Perema<br>Ô Diteri<br>Close<br>NASIR MAHMUD, S.Akun [Pelakana pada subid NKA]                                                                                                   | © 13:00-18:00<br>Q Detail<br>© 06:40-12:00 |
|                                                             | Permajaan data KPO Periode April 2020<br>Diterima Se Komentar (0)  NASIR MAHMUD, S. Akun (Pelaksana pada subid INKA)  Peremajaan data KPO periode april 2020  Olivariana Se Komentar (0) | Q Detail                                   |
| 01/01/2020<br>O<br>BADAN KEPE<br>Copyright © 2              | SAWAIAN PENDIDIKAN DAN PELATIHAN DAERAH KAB. BONE BOLANCO<br>017 - 2020 BKPPD@INKA All rights reserved (Developed by rhm_tronic)                                                         | Version 0.3                                |

# 19. Anda dapa mnegubah data profil pengguna termasuk password pada Menu User Profil

| S De'Sys - App 2020   Daily Evaluat                              | +                              |                                   |                          |                      |                   |            |                 | -         | • •   | 5       | ×  |
|------------------------------------------------------------------|--------------------------------|-----------------------------------|--------------------------|----------------------|-------------------|------------|-----------------|-----------|-------|---------|----|
| $\leftarrow$ $ ightarrow$ $	extbf{C}$ $	extbf{O}$ Tidak aman   b | okppd.bonebolangokab.go.id/e   | -kinerja 2020/dashboard/profil    |                          |                      |                   |            | ☆               | <b>()</b> | 0-7   | в       | :  |
| 🏥 Apl 😻 Aplikasi Paper Less 🧧                                    | 🔋 rakor dapo 🛛 💉 Base64 encode | r/de 👩 CURL to PHP Conve          | 5 Easily convert files i | 🌵 Trik Menggunakan I | Parsing JSON with | <b>S</b> M | embaca file att | lo        |       |         | ** |
| or Sys - App                                                     | ≡                              |                                   |                          |                      |                   | <u>ل</u>   | 👂 RAHMAT        | JAHJA,    | S.Kom | ¢       |    |
| Search Q                                                         | Dashboard Selamat D            | atang di Daily Evaluation System  | (pre e-Kinerja) 2020     |                      |                   |            |                 | 🚯 Dasi    | board | > Profi | il |
| MAIN MENU                                                        | Ubah Data Profil               |                                   |                          |                      |                   |            |                 |           |       |         |    |
| 🄁 Beranda                                                        | Username                       | 198207052005011005                |                          |                      |                   |            |                 |           |       |         |    |
| 🕼 Kinerja Diri                                                   | Password                       |                                   |                          |                      |                   |            |                 |           |       |         |    |
| 📥 Kinerja Bawahan                                                |                                | >>> Ubah Password Klik Di sini << | <                        |                      |                   |            |                 |           |       |         |    |
| 💠 SKP Online 🛛 🔍                                                 | Nama                           | RAHMAT JAHJA, S.Kom               |                          |                      |                   |            |                 |           |       |         |    |
| 엽 Laporan <                                                      | Jabatan                        | Pelaksana                         |                          |                      |                   |            |                 |           |       |         |    |
| 🕫 Pengaturan <                                                   | Email                          | rahmatletty@gmail.com             |                          |                      |                   |            |                 |           |       |         |    |
| 💄 Profil                                                         | Phone                          | 081341522909                      |                          |                      |                   |            |                 |           |       |         |    |
| <ol> <li>Tentang Aplikasi</li> </ol>                             | Foto (max:1024Kb)              | Pilih File Tidak ada file yar     | ng dipilih               |                      |                   |            |                 |           |       |         |    |
| 😯 Bantuan                                                        |                                | (kosongkan bila tidak ingin men   | gganti foto)             |                      |                   |            |                 |           |       |         |    |
| <b>C</b> ◆ Keluar                                                |                                | Foto sebelumnya:                  |                          |                      |                   |            |                 |           |       |         | Ŧ  |

| S De'Sys - App 2020   Daily Evaluation                                                                                                    | × +                                                                                                    |                                                                                                    |                                                                                                    |                                                                                                    |                                                                      |                   |                                                    | -          | CI                     | ×                 |
|----------------------------------------------------------------------------------------------------|----------------------------------------------------------------------------------------------------|----------------------------------------------------------------------------------------------------|----------------------------------------------------------------------------------------------------|----------------------------------------------------------------------------------------------------|----------------------------------------------------------------------|-------------------|----------------------------------------------------|------------|------------------------|-------------------|
| ← → C ① Tidak aman                                                                                                    | bkppd.bonebolangokab.go.id/e-                                                                                                    | -kinerja2020/admir                                                                                                    | n/change_password                                                                                                    |                                                                                                    |                                                                      |                   | <b>\$</b>                                          | ) 🏞 o      | ъ 🖪                    | :                 |
| 👖 Apl 😻 Aplikasi Paper Less                                                                                                    | 💿 rakor dapo 🛛 糸 Base64 encoder                                                                                                    | er/de 🛅 CURL to                                                                                                    | o PHP Conve 💈 Eas                                                                                                    | sily convert files i                                                                                                    | 🥠 Trik Menggunakan I                                                 | Parsing JSON with | . 🔇 Membaca file attlo                             |            |                        | »                 |
| or Sys - App                                                                                                    | =                                                                                                    |                                                                                                    |                                                                                                    |                                                                                                    |                                                                      |                   | 🚨 🦣 канмат ја                                      | AHJA, S.Ko | m <b>o</b> ;           | Î                 |
| Search Q                                                                                                    | Dashboard Selamat Da                                                                                                    | atang di Daily Evalu                                                                                                    | ation System (pre e-K                                                                                                    | linerja) 2020                                                                                                    |                                                                      |                   |                                                    | 🏠 Dashboar | rd > Profil            |                   |
| MAIN MENU                                                                                                    | Ganti Kata Sandi                                                                                                    |                                                                                                    |                                                                                                    |                                                                                                    |                                                                      |                   |                                                    |            |                        |                   |
| 🚳 Beranda                                                                                                    | Kata Sandi Lama                                                                                                    | Password Lama                                                                                                    |                                                                                                    |                                                                                                    |                                                                      |                   |                                                    |            |                        |                   |
| Kinerja Diri                                                                                                    | Kata Sandi Baru<br>(minimal 8 karaktar)                                                                                                    | Password Baru                                                                                                    |                                                                                                    |                                                                                                    |                                                                      |                   |                                                    |            |                        |                   |
| 📥 Kinerja Bawahan                                                                                                    | (minimat 8 karakter)<br>Konfirmasi Kata Sandi                                                                                                    | Ketik Ulang Pas                                                                                                    | sword Baru                                                                                                    |                                                                                                    |                                                                      |                   |                                                    |            |                        |                   |
| SKP Online <                                                                                                    |                                                                                                    |                                                                                                    |                                                                                                    |                                                                                                    |                                                                      |                   |                                                    |            |                        |                   |
| Cel Laporan <                                                                                                    |                                                                                                    | << Kembali                                                                                                    | Ubah                                                                                                    |                                                                                                    |                                                                      |                   |                                                    |            |                        | l                 |
| Profil                                                                                                    |                                                                                                    |                                                                                                    |                                                                                                    |                                                                                                    |                                                                      |                   |                                                    |            |                        |                   |
| <ul> <li>Tentang Aplikasi</li> </ul>                                                                                                    |                                                                                                    |                                                                                                    |                                                                                                    |                                                                                                    |                                                                      |                   |                                                    |            |                        |                   |
|                                                                                                    |                                                                                                    |                                                                                                    |                                                                                                    |                                                                                                    |                                                                      |                   |                                                    |            |                        |                   |
| 8 Bantuan                                                                                                    |                                                                                                    |                                                                                                    |                                                                                                    |                                                                                                    |                                                                      |                   |                                                    |            |                        |                   |
| <ul><li>∂ Bantuan</li><li>C Keluar</li></ul>                                                                                                    |                                                                                                    |                                                                                                    |                                                                                                    |                                                                                                    |                                                                      |                   |                                                    |            |                        |                   |
| 🛛 Bantuan 💽                                                                                                    |                                                                                                    |                                                                                                    |                                                                                                    |                                                                                                    |                                                                      |                   |                                                    |            |                        | •                 |
| Bantuan     Keluar     DeSus Anna 2020   Daily Evolution                                                                                                    | с) т<br>                                                                                                    |                                                                                                    |                                                                                                    |                                                                                                    |                                                                      |                   |                                                    | _          | 7                      | Ţ                 |
| <ul> <li>Bantuan</li> <li>Ce Keluar</li> <li>Se Sys - App 2020   Daily Evaluat</li> <li>C A Tidak aman</li> </ul>                                                                                                    | × + bkood.bonebolanookab.go.id/e                                                                                                    | -kineria2020/desvs                                                                                                    | s/atasan add/1986052                                                                                                    | 202010011019                                                                                                    |                                                                      |                   | ÷                                                  | -          | 0<br>• B               | •<br>×            |
| Bantuan     Keluar     CeSys - App 2020   Daily Evaluat     ← → C ▲ Tidak aman     Apl ♥ Aplikasi Paper Less                                                                                                    | × +<br>bkppd.bonebolang0kab.go.id/e-<br>rakor dapo 😵 Base64 encoder                                                                                                    | kinerja2020/desys,<br>tr/de 🖸 CURL to                                                                                                    | ;/atasan_add/198605;<br>⊳ PHP Conve ≸ Eas                                                                                                    | 202010011019<br>sily convert files i 1                                                                                                    | 🕐 Trik Menggunakan I                                                 | Parsing JSON with | ☆<br>. I I I I I I I I I I I I I I I I I I I       | -<br>•     | 0<br>• B               | •<br>×<br>::<br>» |
| <ul> <li>● Bantuan</li> <li>➡ Keluar</li> <li>● DeSys - App 2020   Daily Evaluat</li> <li>← → C</li> <li>▲ Tidak aman</li> <li>…</li> <li>Apl ♥ Aplikasi Paper Less</li> </ul>                                                                                                    | × +<br>bkppd.bonebolangokab.go.id/e-<br>a rakor dapo 😵 Base64 encoder<br>Mapping Jabatan                                                                                                    | kinerja2020/desys,<br>tr/de 🧿 CURL to                                                                                                    | i∕atasan_add/198605;<br>o PHP Conve ∮ Eas                                                                                                    | 202010011019<br>sily convert files i (                                                                                                    | 🛷 Trik Menggunakan L                                                 | Parsing JSON with | ∳                                                  | -<br>•     | <b>□</b><br>▶ <b>B</b> | ×<br>:<br>»       |
| <ul> <li>● Bantuan</li> <li>C Keluar</li> <li>C ESys - App 2020   Daily Evaluat</li> <li>← → C ▲ Tidak aman</li> <li>Apl ♥ Aplikasi Paper Less</li> <li>MAIN MENU</li> <li>Beranda</li> </ul>                                                                                                    | × +<br>bkppd.bonebolangokab.go.id/e-<br>rakor dapo 💊 Base64 encodet<br>Mapping Jabatan                                                                                                    | kinerja2020/desys,<br>r/de 💽 CURL to<br>Nama                                                                                                    | ;/atasan_add/198605;<br>> PHP Conve ∮ Eas<br>198605202010011019                                                                                                    | 202010011019<br>sily convert files i I                                                                                                    | 🛷 Trik Menggunakan I                                                 | Parsing JSON with | ☆                                                  | - 3        | ₽<br>► B               | ×<br>::<br>»      |
| <ul> <li>● Bantuan</li> <li>C Keluar</li> <li>● De<sup>5</sup>ys - App 2020   Daily Evaluat</li> <li>← → C ▲ Tidak aman  </li> <li>∴ Apl ♥ Aplikasi Paper Less</li> <li>MAIN MENU</li> <li>֎ Beranda</li> <li>C Kinerja Diri</li> </ul>                                                                                                    | × +<br>bkppd.bonebolangokab.go.id/e-<br>or rakor dapo 💊 Base64 encoder<br>Mapping Jabatan                                                                                                    | kinerja2020/desys<br>r/de 💽 CURL to<br>Nama 🦳<br>Nama OPD B                                                                                                    | ;/atasan_add/198605;<br>a PHP Conve ≸ Eas<br>198605202010011019<br>AADAN KEPEGAWAIAN,                                                                                              | 202010011019<br>sily convert files i I<br>- AMIN PIOKE<br>PENDIDIKAN DAN PE                                                                                | Trik Menggunakan L ELATIHAN DAERAH                                   | Parsing JSON with | ☆                                                  | - 3        | 0<br>• B               | ×                 |
| <ul> <li>● Bantuan</li> <li>C Keluar</li> <li>C Keluar</li> <li>C DeSys - App 2020   Daily Evaluat</li> <li>← → C ▲ Tidak aman</li> <li>Apl ♥ Aplikasi Paper Less</li> <li>MAIN MENU</li> <li>Beranda</li> <li>Kinerja Diri</li> <li>Kinerja Bawahan</li> </ul>                                                                                                    | × +<br>bkppd.bonebolangokab.go.id/e-<br>■ rakor dapo 💊 Base64 encoder<br>Mapping Jabatan                                                                                                    | -kinerja2020/desys<br>r/de  CURL to<br>Nama<br>Nama OPD B<br>Jabatan P                                                                                                    | i/atasan_add/1986057<br>o PHP Conve ∮ Eas<br>198605202010011019<br>BADAN KEPEGAWAIAN,<br>²elaksana pada Sub Bic                                                                    | 202010011019<br>aily convert files i 1<br>- AMIN PIOKE<br>PENDIDIKAN DAN PE<br>dang Informasi Kepe                                                         | Trik Menggunakan I<br>ELATIHAN DAERAH<br>Igawalan                    | Parsing JSON with | ☆                                                  | - 5        | 0<br>• 8               | ×<br>::<br>»      |
| <ul> <li>Bantuan</li> <li>C Keluar</li> <li>De'Sys - App 2020   Daily Evaluat</li> <li>← → C ▲ Tidak aman</li> <li>∴ Apl ♥ Aplikasi Paper Less</li> <li>MAIN MENU</li> <li>Beranda</li> <li>Kinerja Diri</li> <li>Kinerja Bawahan</li> <li>SKP Online &lt;</li> </ul>                                                                                                    | × +<br>bkppd.bonebolangokab.go.id/e-<br>a rakor dapo & Base64 encoder<br>Mapping Jabatan                                                                                                    | kinerja2020/desys<br>r/de 💽 CURL to<br>Nama OPD B<br>Jabatan P<br>ng Jabatan                                                                                                    | ;/atasan_add/198605;<br>> PHP Conve ≸ Eas<br>198605202010011019<br>3ADAN KEPEGAWAIAN,<br>²elaksana pada Sub Bic<br>Pelaksana (JFU) ▼                                               | 202010011019<br>sily convert files i I<br>- AMIN PIOKE<br>PENDIDIKAN DAN PE<br>dang Informasi Kepe<br>-                                                    | Trik Menggunakan L  Trik Menggunakan L  ELATIHAN DAERAH  gawalan ras | Parsing JSON with | ☆                                                  | -<br>•     | ₽<br>► B               | × :: »            |
| <ul> <li>Bantuan</li> <li>C Keluar</li> <li>C Keluar</li> <li>DeSys - App 2020   Daily Evaluat</li> <li>← → C ▲ Tidak aman  </li> <li>Apl ♥ Aplikasi Paper Less</li> <li>MAIN MENU</li> <li>Beranda</li> <li>Kinerja Diri</li> <li>Kinerja Bawahan</li> <li>SKP Online </li> <li>Laporan </li> </ul>                                                                                                    | × +<br>bkppd.bonebolangokab.go.id/e-<br>a rakor dapo & Base64 encoder<br>Mapping Jabatan<br>Jenjan<br>Na                                                                                                | kinerja2020/desys<br>er/de  CURL to<br>Nama Nama OPD B Jabatan P ng Jabatan ma Atasan                                                                                                    | ;/atasan_add/1986052<br>o PHP Conve ≰ Eas<br>198605202010011019<br>BADAN KEPEGAWAIAN,<br>?elaksana pada Sub Bio<br>Pelaksana (JFU) ₹<br>198207052005011005                         | 202010011019<br>aily convert files i I<br>- AMIN PIOKE<br>PENDIDIKAN DAN PE<br>dang Informasi Kepe<br>- Pejabat Tel<br>- RAHMAT JAHJA                      | Trik Menggunakan I<br>ELATIHAN DAERAH<br>igawalan                    | Parsing JSON with | ☆<br>Membaca file attlo                            | - 3        | ₽<br>► B               | × :: »            |
| <ul> <li>Bantuan</li> <li>C Keluar</li> <li>C Keluar</li> <li>D ESys - App 2020   Daily Evaluat</li> <li>← → C ▲ Tidak aman  </li> <li>Apl ♥ Aplikasi Paper Less</li> <li>MAIN MENU</li> <li>Beranda</li> <li>Kinerja Diri</li> <li>Kinerja Bawahan</li> <li>SKP Online &lt;</li> <li>Q Laporan &lt;</li> <li>Q Pengaturan &lt;</li> </ul>                                                                                                    | × +<br>bkppd.bonebolangokab.go.id/e<br>rakor dapo & Base64 encoder<br>Mapping Jabatan<br>Jenjan<br>Nar<br>T                                                                                             | kinerja2020/desys<br>r/de 💽 CURL to<br>Nama OPD B<br>Jabatan P<br>Ing Jabatan I<br>ImT Atasan I                                                                                                    | /atasan_add/198605;<br>a PHP Conve ≸ Eas<br>198605202010011019<br>ADAN KEPEGAWAIAN,<br>Pelaksana pada Sub Bio<br>Pelaksana (JFU) ▼<br>198207052005011005<br>198207052005011005     | 202010011019<br>sily convert files i I<br>- AMIN PIOKE<br>PENDIDIKAN DAN PE<br>dang Informasi Kepe<br>- Pejabat Tei<br>- RAHMAT JAHJA<br>sampal<br>dengan  | Trik Menggunakan L  Trik Menggunakan L  ELATIHAN DAERAH gawalan ras  | Persing JSON with | ☆<br>. ③ Membaca file attlo                        | - 3        | ₿                      | ×                 |
| <ul> <li>Bantuan</li> <li>C Keluar</li> <li>C Keluar</li> <li>DeSys - App 2020   Daily Evaluat</li> <li>← → C ▲ Tidak aman  </li> <li>Apl ♥ Aplikasi Paper Less</li> <li>MAIN MENU</li> <li>Beranda</li> <li>Klinerja Diri</li> <li>Klinerja Bawahan</li> <li>SKP Online </li> <li>G Laporan </li> <li>G Pengaturan </li> <li>Struktur Organisasi</li> </ul>                                                                                           | × +<br>bkppd.bonebolangokab.go.id/e-<br>■ rakor dapo 📡 Base64 encoder<br>Mapping Jabatan<br>Jenjan<br>Na<br>T                                                                                           | -kinerja2020/desys<br>tr/de CURL to<br>Nama OPD B<br>Jabatan P<br>ng Jabatan I<br>Imm Atasan I<br>IMT Atasan I                                                                                                    | //atasan_add/1986052<br>o PHP Conve ∮ Eas<br>198605202010011019<br>BADAN KEPEGAWAIAN,<br>Pelaksana pada Sub Bio<br>Pelaksana (JFU) ♥<br>198207052005011005<br>198207052005011005   | 202010011019<br>sily convert files i I<br>- AMIN PIOKE<br>PENDIDIKAN DAN PE<br>dang informasi Kepe<br>- Pelabat Tel<br>- RAHMAT JAHJA<br>sampai<br>dengan  | Trik Menggunakan I  ELATIHAN DAERAH  agawalan  ras  31-12-2020       | Parsing JSON with | <ul> <li>★</li> <li> Membaca file attlo</li> </ul> | -          | 0<br>* 8               | × :: »            |
| <ul> <li>Bantuan</li> <li>C Keluar</li> <li>C Keluar</li> <li>C Keluar</li> <li>C Malt Menu</li> <li>Apl ♥ Aplikasi Paper Less</li> <li>MAIN MENU</li> <li>Beranda</li> <li>Kinerja Diri</li> <li>Kinerja Bawahan</li> <li>SKP Online</li> <li>SKP Online</li> <li>C Pengaturan</li> <li>Struktur Organisasi</li> <li>Frofil</li> </ul>                                                                                                    | <ul> <li>+</li> <li>bkppd.bonebolangokab.go.id/e-</li> <li>rakor dapo &amp; Base64 encoder</li> <li>Mapping Jabatan</li> <li>Jenjan</li> <li>Jenjan</li> <li>Nai</li> <li>T</li> <li>Kembali</li> </ul> | kinerja2020/desys<br>r/de  CURL to<br>Nama OPD B<br>Jabatan P<br>Ing Jabatan I<br>ImT Atasan I<br>Ulangi I Sim                                                                                                    | (/atasan_add/1986052<br>> PHP Conve ≸ Eas<br>198605202010011019<br>AADAN KEPEGAWAIAN,<br>Pelaksana pada Sub Bio<br>Pelaksana (JFU) ▼<br>198207052005011005<br>■ 01-01-2020<br>npan | 202010011019<br>sily convert files i I<br>- AMIN PIOKE<br>PENDIDIKAN DAN PE<br>dang Informasi Kepe<br>- PeJabat Tel<br>- RAHMAT JAHJA<br>sampai<br>dengan  | Trik Menggunakan L  ELATIHAN DAERAH  gawalan ras  31-12-2020         | Parsing JSON with | ★ Membaca file attlo                               |            | σ<br>• 3               | × · · ·           |
| <ul> <li>Bantuan</li> <li>Keluar</li> <li>DeSys - App 2020   Daily Evaluat</li> <li>← → C ▲ Tidak aman  </li> <li>Apl ♥ Aplikasi Paper Less</li> <li>Mahr MeNU</li> <li>Beranda</li> <li>Kinerja Diri</li> <li>Kinerja Bawahan</li> <li>SKP Online &lt;</li> <li>SKP Online &lt;</li> <li>Gengaturan </li> <li>Struktur Organisasi</li> <li>Profil</li> <li>Tentang Aplikasi</li> </ul>                                                                | × +<br>bkppd.bonebolangokab.go.id/e-<br>■ rakor dapo 📡 Base64 encoder<br>Mapping Jabatan<br>Jenjan<br>Nar<br>T<br>▼ Kembali                                                                             | -kinerja2020/desys<br>tr/de CURL to<br>Nama OPD B<br>Jabatan P<br>ng Jabatan C<br>Ima Atasan C<br>tMT Atasan C<br>Ulangi   Sim                                                                                                    | s/atasan_add/1986052<br>> PHP Conve ∮ Eas<br>198605202010011019<br>BADAN KEPEGAWAIAN,<br>Pelaksana pada Sub Bio<br>Pelaksana (JFU) ♥<br>198207052005011005<br>■ 01-01-2020<br>npan | 202010011019<br>sily convert files i I<br>- AMIN PICKE<br>PENDIDIKAN DAN PE<br>dang Informasi Kepe<br>c Pejabat Ter<br>- RAHMAT JAHJA<br>sampai<br>dengan  | Trik Menggunakan I  ELATIHAN DAERAH  agawalan  ras  31-12-2020       | Parsing JSON with | ★ Membeca file attlo                               |            | σ                      | × :: »            |
| <ul> <li>Bantuan</li> <li>Keluar</li> <li>C Keluar</li> <li>DeSys - App 2020   Daily Evaluat</li> <li>← → C ▲ Tidak aman  </li> <li>Apl ♥ Aplikasi Paper Less</li> <li>MAIN MENU</li> <li>Beranda</li> <li>Kinerja Diri</li> <li>Kinerja Bawahan</li> <li>SKP Online &lt;</li> <li>(2 Laporan &lt;</li> <li>(2 Pengaturan </li> <li>Wapping Jabatan</li> <li>Struktur Organisasi</li> <li>Profit</li> <li>Tentang Aplikasi</li> <li>Bantuan</li> </ul> | +<br>bkppd.bonebolangokab.go.id/e-<br>rakor dapo & Base64 encodel<br>Mapping Jabatan<br>Jenjan<br>Nai<br>T<br>Kembali                                                                                   | kinerja2020/desys<br>r/de  CURL to<br>Nama OPD B<br>Jabatan P<br>Ing Jabatan C<br>Imt Atasan Imt Atasan Imt A | (/atasan_add/1986052<br>> PHP Conve ≸ Eas<br>198605202010011019<br>ADAN KEPEGAWAIAN,<br>Pelaksana pada Sub Bio<br>Pelaksana (JFU) ▼<br>198207052005011005<br>■ 01-01-2020<br>npan  | 202010011019<br>sily convert files i I<br>- AMIN PIOKE<br>PENDIDIKAN DAN PE<br>dang Informasi Kepe<br>- Pelabat Tel<br>- RAHMAT JAHJA<br>sampai<br>dengan  | Trik Menggunakan L  ELATIHAN DAERAH  gawalan  ras  31-12-2020        | Parsing JSON with | ☆<br>Membaca file attlo                            |            | 0<br>* 3               | ×                 |
| <ul> <li>Bantuan</li> <li>C Keluar</li> <li>C Keluar</li> <li>DeSys - App 2020   Daily Evaluat</li> <li>C Apl W Aplikasi Paper Less</li> <li>MAIN MENU</li> <li>Beranda</li> <li>Kinerja Diri</li> <li>Kinerja Bawahan</li> <li>SKP Online</li> <li>SKP Online</li> <li>C Pengaturan</li> <li>Struktur Organisasi</li> <li>Profil</li> <li>Tentang Aplikasi</li> <li>Bantuan</li> <li>Keluar</li> </ul>                                                | <ul> <li>+</li> <li>bkppd.bonebolangokab.go.id/e-</li> <li>rakor dapo &amp; Base64 encoder</li> <li>Mapping Jabatan</li> <li>Jenjan</li> <li>Nai</li> <li>T</li> <li>Kembali</li> </ul>                 | -kinerja2020/desys<br>tr/de CURL to<br>Nama OPD B<br>Jabatan P<br>ng Jabatan C<br>IMT Atasan<br>Ulangi   Sim                                                                                                    | a pHP Conve ∮ Eas<br>198605202010011019<br>BADAN KEPEGAWAIAN,<br>Pelaksana pada Sub Bio<br>Pelaksana (JFU)<br>198207052005011005<br>198207052005011005<br>01-01-2020               | 202010011019<br>sily convert files i 1<br>- AMIN PIOKE<br>PENDIDIKAN DAN PE<br>dang informasi Kepe<br>r Pejabat Tei<br>- RAHMAT JAH JA<br>sampai<br>dengan | Trik Menggunakan I  ELATIHAN DAERAH  gawalan  ras  31-12-2020        | Parsing JSON with | ★ Membeca file attlo                               |            | σ                      | × ::              |
| <ul> <li>Bantuan</li> <li>Keluar</li> <li>Keluar</li> <li>DeSys - App 2020   Daily Evaluat:</li> <li>→ C ▲ Tidak aman  </li> <li>Apl ♥ Aplikasi Paper Less</li> <li>MAIN MENU</li> <li>Beranda</li> <li>Kinerja Diri</li> <li>Kinerja Bawahan</li> <li>SKP Online </li> <li>Keluar</li> <li>Mapping Jabatan</li> <li>Struktur Organisasi</li> <li>Profit</li> <li>Tentang Aplikasi</li> <li>Bantuan</li> <li>Keluar</li> </ul>                         | +<br>bkppd.bonebolangokab.go.id/e-<br>orakor dapo & Base64 encoder<br>Mapping Jabatan<br>Jenjan<br>Nai<br>T<br>Kembali                                                                                  | kinerja2020/desys<br>r/de 💽 CURL to<br>Nama OPD B<br>Jabatan P<br>Ing Jabatan C<br>ImT Atasan 😭<br>Ulangi   Sirr                                                                                                    | (/atasan_add/198605)<br>> PHP Conve ≸ Eas<br>198605202010011019<br>ADAN KEPEGAWAIAN,<br>Pelaksana pada Sub Bio<br>Pelaksana (JFU) ▼<br>198207052005011005<br>■ 01-01-2020<br>npan  | 202010011019<br>sily convert files i I<br>- AMIN PIOKE<br>PENDIDIKAN DAN PE<br>dang Informasi Kepe<br>- Pelabat Tel<br>- RAHMAT JAHJA<br>sampai<br>dengan  | Trik Menggunakan L  ELATIHAN DAERAH  agawalan  ras  31-12-2020       | Parsing JSON with | ★ Membaca file attlo                               |            | σ<br>• 3               | ×                 |

# 20. Untuk Pengaturan Mapping Jabatan dapat dilakukan oleh Admin OPD pada Menu Mapping Jabatan dan Struktur Organisasi

| S De'Sys - App 2020   Daily Evaluat | ×   | +          |                                                                       |                   |                                                        |     |               |          |                                                                       |                  | -         | ٥          | ×          |
|-------------------------------------|-----|------------|-----------------------------------------------------------------------|-------------------|--------------------------------------------------------|-----|---------------|----------|-----------------------------------------------------------------------|------------------|-----------|------------|------------|
| ← → C ▲ Tidak aman                  | bkp | pd.boneb   | olangokab.go.id/e-kinerja                                             | 2020/desys/atasan |                                                        |     |               |          |                                                                       | 7                | Å2 🕎      | * (        | B :        |
| 👖 Apl 😻 Aplikasi Paper Less         | •   | rakor dapo | 😵 Base64 encoder/de                                                   | CURL to PHP Conve | e <b>5</b> Easily convert files i                      |     | Trik Mengguna | kan I 🕥  | Parsing JSON with                                                     | Membaca file att | :lo       |            | **         |
| or Sys - App                        | =   | =          |                                                                       |                   |                                                        |     |               |          | 4.5<br>(2)                                                            |                  | JAHJA, S  | .Kom       | <b>0</b> 8 |
|                                     | F   | Pengat     | <b>uran</b> Manajemen Atas                                            | an dan Bawahan    |                                                        |     |               |          |                                                                       | 🍘 Pengatu        | uran ≥ Ma | spping Jab | patan      |
|                                     |     | Mapping    | g Jabatan                                                             |                   |                                                        |     |               |          |                                                                       |                  |           |            |            |
| 🍘 Beranda                           |     | 400005     |                                                                       | -                 |                                                        |     | Tambah        |          |                                                                       |                  |           |            |            |
| 🕼 Kinerja Diri                      |     | 198605     | 202010011019 AMIN PIOP                                                | LE                |                                                        |     | Tamban        |          |                                                                       |                  |           |            |            |
| 📥 Kinerja Bawahan                   |     | Show 10    | ✓ entries                                                             |                   |                                                        |     |               |          |                                                                       | Search: rahr     | mat jahja |            |            |
| 💠 SKP Online 🛛 🗸                    |     | No. ↓1     | Nama                                                                  | 11                | OPD                                                    | J1  | Eselon ↓↑     | Teras ↓↑ | Atasan                                                                |                  | ١t.       | Aksi 🔱     | 1          |
| අඩ Laporan <                        |     | 110        | RAHMAT JAHJA, S.Kom<br>198207052005011005<br>[Kepala Sub Bidang Infor | masi Kepegawaian] | BADAN KEPEGAWAIAN,<br>PENDIDIKAN DAN PELATII<br>DAERAH | HAN | 41            | 0        | RAHMAT HIDAYAT HELIN<br>198609012006021001<br>01-01-2019 s.d 31-12-20 | IGO<br>19        |           | Ē          |            |
| 📽 Pengaturan 🗸 🗸                    |     | 311        | NASIR MAHMUD, S.Akun                                                  |                   | BADAN KEPEGAWAIAN,                                     |     | 98            | 0        | RAHMAT JAHJA                                                          |                  |           | ŵ          |            |
| i Mapping Jabatan                   |     |            | 198202022011011005<br>[Pelaksana pada subid IN                        | IKA]              | PENDIDIKAN DAN PELATII<br>DAERAH                       | HAN |               |          | 198207052005011005<br>01-01-2019 s.d 31-12-20                         | 19               |           |            |            |
|                                     |     | 312        |                                                                       |                   | BADAN KEPEGAWAIAN                                      |     | 0.8           | 0        |                                                                       |                  |           | <b>m</b>   |            |
| Profil Trackers A-libration         |     | 215        | 198805252011011002<br>[PELAKSANA UMUM]                                |                   | PENDIDIKAN DAN PELATI<br>DAERAH                        | HAN | 50            | U        | 198207052005011005<br>01-01-2020 s.d 31-12-20                         | 20               |           |            |            |
| Rentuang Aplikasi     Bantuan       |     | 313        | AMIN PIOKE, S.I.K<br>198605202010011019<br>[Pelaksana]                |                   | BADAN KEPEGAWAIAN,<br>PENDIDIKAN DAN PELATII<br>DAERAH | HAN | 98            | 0        | RAHMAT JAHJA<br>198207052005011005<br>01-01-2019 s.d 31-12-20         | 19               |           | 1          |            |

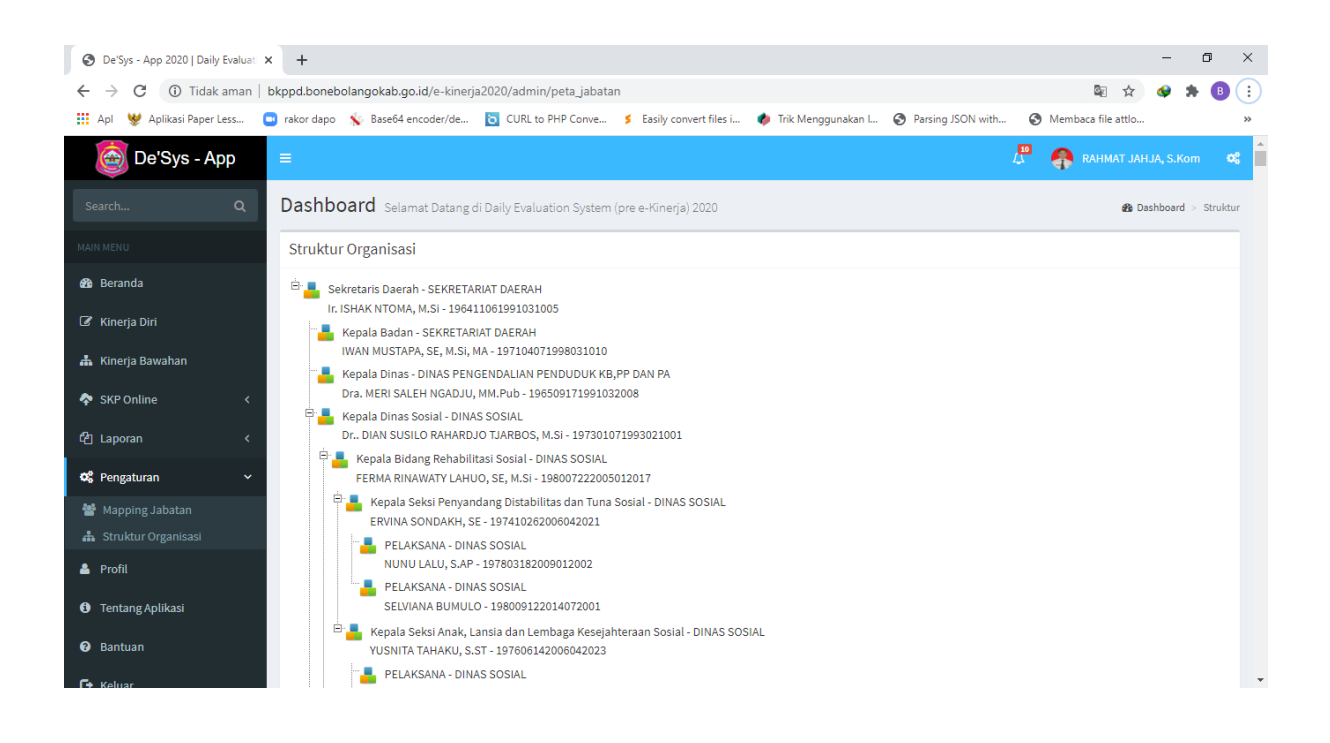